# A cheat sheet for the NOP form: Substantiation

| (1) General instructionspg 2-5                                  |    |
|-----------------------------------------------------------------|----|
| (2) Filling in the form - examplepg 6-12                        |    |
| (3) Top reasons Substantiations are rejectedpg 1                | 13 |
| (4) Receipts dos and don'tspg 14-25                             |    |
| (5) Once you have completed the form:<br>- Print the first page |    |
| - Obtain relevant signatures                                    |    |
| - Submit this page with original receipts to Biology            |    |
| Admin, E8B204-207.                                              |    |

- Send the excel file to sci.bio-adm@mq.edu.au

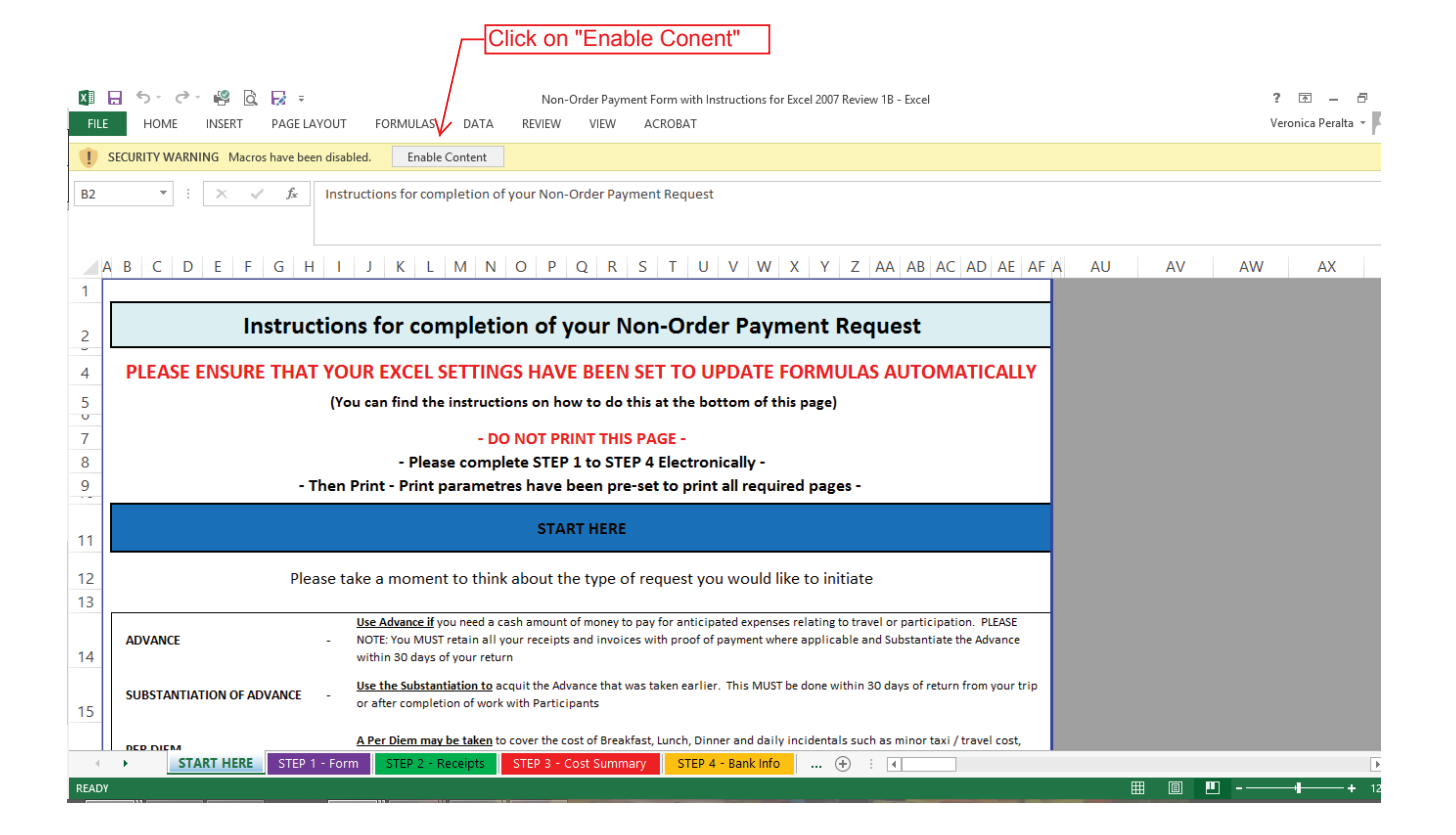

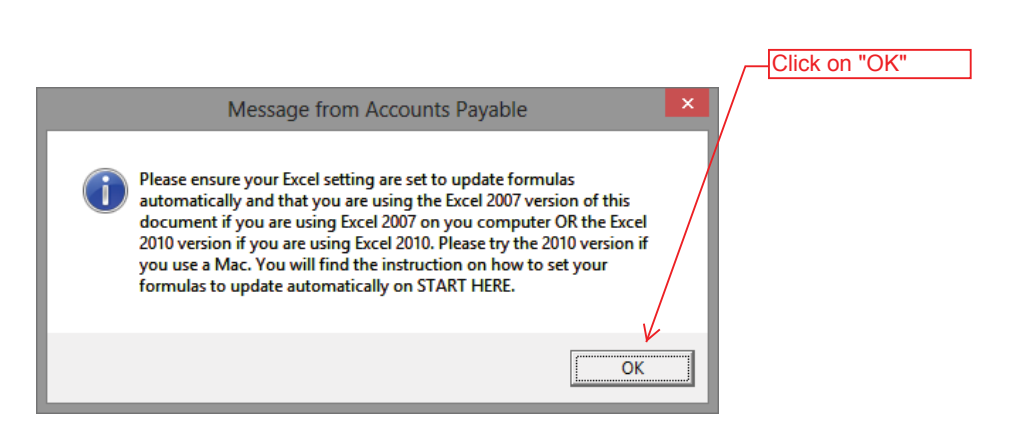

1

#### Instructions for completion of your Non-Order Payment Request

#### PLEASE ENSURE THAT YOUR EXCEL SETTINGS HAVE BEEN SET TO UPDATE FORMULAS AUTOMATICALLY

(You can find the instructions on how to do this at the bottom of this page)

#### - DO NOT PRINT THIS PAGE -

#### - Please complete STEP 1 to STEP 4 Electronically -

- Then Print - Print parametres have been pre-set to print all required pages -

#### START HERE

Please take a moment to think about the type of request you would like to initiate

| ADVANCE                   | - | Use Advance if you need a cash amount of money to pay for anticipated expenses relating to travel or participation. PLEASE NOTE: You MUST<br>retain all your receipts and invoices with proof of payment where applicable and Substantiate the Advance within 30 days of your return |
|---------------------------|---|----------------------------------------------------------------------------------------------------|
| SUBSTANTIATION OF ADVANCE |   | Use the Substantiation to acquit the Advance that was taken earlier. This MUST be done within 30 days of return from your trip or after<br>completion of work with Participants                                                                                                    |
| PER DIEM                  |   | A Per Diem may be taken to cover the cost of Breakfast, Lunch, Dinner and daily incidentals such as minor taxi / travel cost, laundry and light refreshments                                                                                                    |
| RE-IMBURSEMENT            |   | If you have already incured approved costs and paid for this on behalf of the University from personal funds - please use the Reimbursement to<br>claim for your expenses                                                                                                    |
| NON-ORDER PAYMENT         | - | Please use this form if you need to reimburse or pay non-staff/students, such as reimbursing travel expenses for an interview attendee or a small minor amount without an invoice                                                                                                    |

Please go to TAB "STEP 1 - FORM", select the type of request you want to raise and complete the document fully. You will notice some useful hints to help you complete your request on the right of your screen in the grey, non-printable area

Select the type of request you want to raise and complete the document fully. Please note:- The correct document will open for completion, depending on the selection you make. The document must be completed electronically and please do not skip any questions or entry fields uneless so directed. Entry Field are WHITE fields.

OR

#### Please go to "STEP 2" for:

- Substantiation
- \* Reimbursement
- Non-Order Payment

| G | o to "STEP 4" for: |
|---|--------------------|
| * | Advance            |
| * | Per Diem           |
|   |                    |

Please click on "STEP 2" - RECEIPTS" and enter your receipts here. Start by telling us how many line you will need. Remember that you can always go back and adjust the number of lines you need by simply re-entering a number in the required space. If you have a receipt that contains an amount with GST and another amount that does not attract GST, you will need to use 2 lines for the dissection of that receipt / invoice.

Simply click on "STEP 3" - Cost Summary" to review the disbursement summary. There are no "Entry Fields" for step 3. You only need to reveiw the summary and confirm that the total of your Disbursement Summary is equal to the total of your receipts as itemised in "STEP 2 - RECEIPTS".

#### STEP 4

Finaly click on "STEP 4" - If you have not yet provided your Bank Details to Accounts Payable you must complete "STEP 4" to enable payment of your claim.

Once you have completed all required STEPS you must print your request, sign and submit to your department or faculty for processing If you need any assistance with completing your request, please contact Accounts Payable

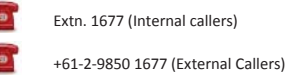

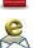

Email - accountspayable@mq.edu.au

Found at "START HERE" sheet, from row 52 onwards. Follow the instructions if you are having issues with the form, or if it your first time completing the form.

Go to "STEP 1: Please click on "Step 1 - Form" to start your request

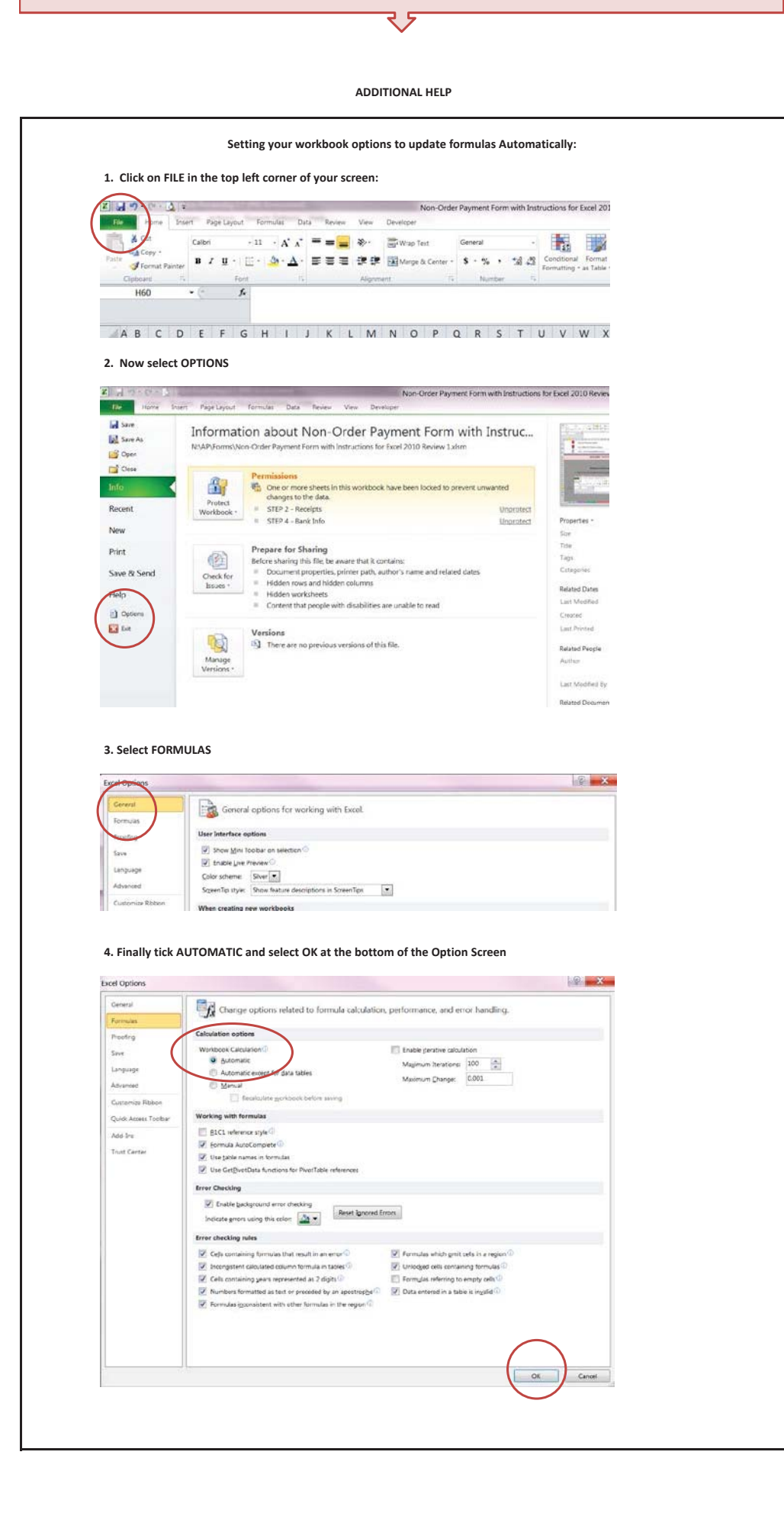

|                       | Click on drop down arrow to reveal options and select<br>"Substantiation". |                               |                                              |                    |                      |                   |  |  |  |  |  |
|-----------------------|----------------------------------------------------------------------------|-------------------------------|----------------------------------------------|--------------------|----------------------|-------------------|--|--|--|--|--|
| ABCDEF                | G H I                                                                      | J K L M N                     | O P Q R                                      | S T U V            | W X Y Z              | AA AB AC AD AE AF |  |  |  |  |  |
| 1                     | (Please complete Electronically and print for sign off )                   |                               |                                              |                    |                      |                   |  |  |  |  |  |
|                       | DE                                                                         | Request For:                  | Subst                                        | antiatio           | on                   |                   |  |  |  |  |  |
|                       | ΓΓ                                                                         | (Please d<br>Reimbu<br>Non Or | e<br>ntiation<br>m<br>rsement<br>der Payment |                    |                      |                   |  |  |  |  |  |
| 12 Faculty / Departm  | ent:                                                                       |                               |                                              |                    | Phone Extension:     |                   |  |  |  |  |  |
| 13 Department Refere  | ence:                                                                      |                               |                                              |                    | (Restrict entry to 1 | 5 characters max) |  |  |  |  |  |
| 14 Desription:        |                                                                            |                               |                                              | St- 55 / St. J + / |                      |                   |  |  |  |  |  |
| 15 Pay Io:            |                                                                            |                               |                                              | Staff/Student/     | Account              |                   |  |  |  |  |  |
| 17 Address.           |                                                                            |                               |                                              |                    |                      |                   |  |  |  |  |  |
| 18                    |                                                                            |                               |                                              |                    |                      |                   |  |  |  |  |  |
| 19                    | State                                                                      |                               | Post Code                                    | Country            |                      |                   |  |  |  |  |  |
| 20 Email :            |                                                                            |                               |                                              | - 1                |                      |                   |  |  |  |  |  |
| Special<br>Comments & |                                                                            | Pa                            | 306                                          |                    |                      |                   |  |  |  |  |  |
| START HERE            | STEP 1 - Form                                                              | STEP 2 - Receipts STEP        | 3 - Cost Summary                             | STEP 4 - Bank Info | ÷ : •                |                   |  |  |  |  |  |

Your page should now look like the next page. If it does not, click on Substantiation again. If it still does not try downloading the form again, if you are using a saved version on your computer. (Please complete Electronically and print for sign off.)

Request For:

# **Substantiation**

Invoice Code: \$SUBST (Please complete Electronically and print for sign off )

|             | Faculty / Department:                                                                                                    |                                                                                                    |                                                                                                    |                                                                                                    |                                                                                                    |                                                                                                    | Phone Ex                                                                                                    | ktension:                                                                                                    |                            |                                                                                                    |                         |
|-------------|----------------------------------------------------------------------------------------------------|----------------------------------------------------------------------------------------------------|----------------------------------------------------------------------------------------------------|----------------------------------------------------------------------------------------------------|----------------------------------------------------------------------------------------------------|----------------------------------------------------------------------------------------------------|----------------------------------------------------------------------------------------------------|----------------------------------------------------------------------------------------------------|----------------------------|----------------------------------------------------------------------------------------------------|-------------------------|
|             | Department Reference:                                                                                                    | ļ                                                                                                    |                                                                                                    |                                                                                                    |                                                                                                    | Account Number                                                                                                    | r:                                                                                                    |                                                                                                    |                            |                                                                                                    |                         |
|             | Desription:                                                                                                    |                                                                                                    |                                                                                                    |                                                                                                    |                                                                                                    |                                                                                                    |                                                                                                    |                                                                                                    |                            |                                                                                                    |                         |
|             | Рау То:                                                                                                    |                                                                                                    |                                                                                                    |                                                                                                    |                                                                                                    | Staff or Stu                                                                                                    | ident No.                                                                                                    | 000                                                                                                    | 0000                       | 00                                                                                                    |                         |
|             | Address:                                                                                                    |                                                                                                    |                                                                                                    |                                                                                                    |                                                                                                    |                                                                                                    |                                                                                                    |                                                                                                    |                            |                                                                                                    |                         |
|             |                                                                                                    |                                                                                                    |                                                                                                    |                                                                                                    |                                                                                                    |                                                                                                    |                                                                                                    |                                                                                                    |                            |                                                                                                    |                         |
|             |                                                                                                    |                                                                                                    |                                                                                                    |                                                                                                    |                                                                                                    |                                                                                                    |                                                                                                    |                                                                                                    |                            |                                                                                                    |                         |
|             |                                                                                                    | State                                                                                                    |                                                                                                    | Post Cod                                                                                                    | le                                                                                                    | Coun                                                                                                    | try                                                                                                    |                                                                                                    |                            |                                                                                                    |                         |
|             | Email :                                                                                                    |                                                                                                    |                                                                                                    |                                                                                                    |                                                                                                    |                                                                                                    |                                                                                                    |                                                                                                    |                            |                                                                                                    |                         |
|             |                                                                                                    | •                                                                                                    |                                                                                                    |                                                                                                    |                                                                                                    |                                                                                                    |                                                                                                    |                                                                                                    |                            |                                                                                                    | - I                     |
|             | Purpose of                                                                                                    |                                                                                                    |                                                                                                    |                                                                                                    |                                                                                                    |                                                                                                    |                                                                                                    |                                                                                                    |                            |                                                                                                    |                         |
|             | Expenditure:                                                                                                    |                                                                                                    |                                                                                                    |                                                                                                    |                                                                                                    |                                                                                                    |                                                                                                    |                                                                                                    |                            |                                                                                                    |                         |
|             |                                                                                                    |                                                                                                    |                                                                                                    |                                                                                                    |                                                                                                    |                                                                                                    |                                                                                                    |                                                                                                    |                            |                                                                                                    |                         |
|             |                                                                                                    |                                                                                                    |                                                                                                    | Pay                                                                                                    | ment Det                                                                                                    | ails:                                                                                                    |                                                                                                    |                                                                                                    |                            |                                                                                                    |                         |
|             | X FET                                                                                                    |                                                                                                    | International T                                                                                                    | /т                                                                                                    |                                                                                                    | Internation                                                                                                    | al Draft                                                                                                    |                                                                                                    |                            | Cheque                                                                                                    |                         |
|             |                                                                                                    | L                                                                                                    |                                                                                                    |                                                                                                    |                                                                                                    |                                                                                                    | al blan                                                                                                    |                                                                                                    | (B)                        | Prior arrangement only)                                                                                                    |                         |
|             | Please complete the Bankir                                                                                                    | ng Authority Form if y                                                                                                    | ou have not prev                                                                                                    | iously pro                                                                                                    | vided you                                                                                                    | r Bank Details to Acc                                                                                                    | ounts Payable                                                                                                    |                                                                                                    | (5)                        | ,                                                                                                    |                         |
|             |                                                                                                    |                                                                                                    |                                                                                                    |                                                                                                    |                                                                                                    |                                                                                                    |                                                                                                    |                                                                                                    |                            |                                                                                                    |                         |
|             | Total Amount Claimed:                                                                                                    |                                                                                                    | GST                                                                                                    | Included                                                                                                    |                                                                                                    |                                                                                                    | Amount                                                                                                    | Excl. GS1                                                                                                    |                            |                                                                                                    | -                       |
|             |                                                                                                    |                                                                                                    |                                                                                                    |                                                                                                    |                                                                                                    |                                                                                                    |                                                                                                    |                                                                                                    |                            |                                                                                                    |                         |
|             | Signature:                                                                                                    |                                                                                                    |                                                                                                    | Na                                                                                                    | me:                                                                                                    |                                                                                                    |                                                                                                    | 1                                                                                                    | Date:                      |                                                                                                    |                         |
|             |                                                                                                    |                                                                                                    |                                                                                                    |                                                                                                    |                                                                                                    |                                                                                                    |                                                                                                    |                                                                                                    |                            |                                                                                                    |                         |
|             |                                                                                                    |                                                                                                    |                                                                                                    | Certificati                                                                                                    | on and Au                                                                                                    | thorisation                                                                                                    |                                                                                                    |                                                                                                    |                            |                                                                                                    |                         |
|             | Confirmation: in accorance wi                                                                                                    | th the terms of the Publ                                                                                                    | lic Finance and Audi                                                                                                    | t Act 1983,                                                                                                    | I confirm th                                                                                                    | hat the goods and servi                                                                                                    | ces have been pr                                                                                                    | ovided as                                                                                                    | describe                   | d in the attached                                                                                                    |                         |
|             | documentation and that this p                                                                                                    | ayment request has not                                                                                                    | t been previously su                                                                                                    | bmitted.                                                                                                    |                                                                                                    |                                                                                                    |                                                                                                    |                                                                                                    |                            |                                                                                                    |                         |
|             |                                                                                                    |                                                                                                    |                                                                                                    |                                                                                                    | Г                                                                                                    |                                                                                                    |                                                                                                    |                                                                                                    |                            |                                                                                                    |                         |
|             | Certifying Officer:                                                                                                    |                                                                                                    |                                                                                                    | Signatur                                                                                                    | e:                                                                                                    |                                                                                                    |                                                                                                    |                                                                                                    | Date:                      |                                                                                                    |                         |
|             |                                                                                                    |                                                                                                    |                                                                                                    |                                                                                                    | Г                                                                                                    |                                                                                                    |                                                                                                    | ٦                                                                                                    |                            |                                                                                                    |                         |
|             | Authorised By:                                                                                                    |                                                                                                    |                                                                                                    | Signatur                                                                                                    | e.                                                                                                    |                                                                                                    |                                                                                                    |                                                                                                    | Data.                      |                                                                                                    |                         |
|             |                                                                                                    |                                                                                                    |                                                                                                    | Signatar                                                                                                    | c                                                                                                    |                                                                                                    |                                                                                                    | '                                                                                                    | Date:                      |                                                                                                    | _                       |
|             |                                                                                                    |                                                                                                    |                                                                                                    | Signatai                                                                                                    |                                                                                                    |                                                                                                    |                                                                                                    |                                                                                                    | Date:                      |                                                                                                    |                         |
| _           |                                                                                                    |                                                                                                    |                                                                                                    | oigilatai                                                                                                    |                                                                                                    |                                                                                                    |                                                                                                    |                                                                                                    | Date:                      |                                                                                                    | ╘                       |
| _           |                                                                                                    | Sul                                                                                                    | bstan                                                                                                    | tiat                                                                                                    | ion                                                                                                    | of Adv                                                                                                    | vance                                                                                                    | e                                                                                                    | Date:                      |                                                                                                    |                         |
|             |                                                                                                    | Sul                                                                                                    | bstan                                                                                                    | tiat                                                                                                    | ion                                                                                                    | of Adv                                                                                                    | ance                                                                                                    | e                                                                                                    | Date:                      |                                                                                                    |                         |
|             | Total of novance                                                                                                    | Sul                                                                                                    | bstan                                                                                                    | tiat                                                                                                    | ion                                                                                                    |                                                                                                    | /anco                                                                                                    | e                                                                                                    | Date:                      |                                                                                                    |                         |
|             | Total of Movance<br>previously received                                                                                                    | Sul                                                                                                    | <b>DStan</b><br>- Total of Re<br>provided                                                                                                    | tiat                                                                                                    | ion                                                                                                    | <b>of Adv</b><br>0.00                                                                                                    | anco                                                                                                    | <b>e</b>                                                                                                    |                            |                                                                                                    |                         |
|             | Total of Advance<br>previously received<br>Unspent Advance to Refund                                                                                                    | Sul                                                                                                    | <b>DStan</b><br>- Total of Re<br>provided                                                                                                    | tiat                                                                                                    | ion                                                                                                    | of Adv<br>0.00<br>Reimbursen                                                                                                    | ance<br>= Difference                                                                                                    | e<br>•                                                                                                    |                            | ĵ                                                                                                    |                         |
|             | Total of Advance<br>previously received<br>Unspent Advance to Refund<br>to MQ                                                                                                    | Sul<br>-<br>\$                                                                                                    | bstan<br>- Total of Re<br>provided                                                                                                    | tiat                                                                                                    |                                                                                                    | of Adv<br>0.00<br>Reimbursen<br>spent                                                                                                    | /anco                                                                                                    | e<br>₽<br>ª                                                                                                    | \$                         | \$                                                                                                    |                         |
|             | Total of Advance<br>previously received<br>Unspent Advance to Refund<br>to MQ                                                                                                    | Sul<br>-<br>\$                                                                                                    | <b>DStan</b><br>- Total of Re<br>provided<br>-                                                                                                    | tiat                                                                                                    |                                                                                                    | of Adv<br>0.00<br>Reimbursen<br>spent                                                                                                    | /anco                                                                                                    | <b>e</b><br>al                                                                                                    | \$                         | \$                                                                                                    |                         |
| /           | Total of Advance<br>previously received<br>Unspent Advance to Refund<br>to MQ                                                                                                    | Sul<br>-                                                                                                    | Dostan<br>- Total of Re<br>provided<br>-<br>Advance Detail                                                                                                    | tiat                                                                                                    | ion<br>OR<br>eversed an                                                                                                    | of Adv<br>0.00<br>Reimbursen<br>spent                                                                                                    | /anco                                                                                                    | e<br>•                                                                                                    | \$                         | -<br>-                                                                                                    |                         |
|             | Total of Advance<br>previously received<br>Unspent Advance to Refund<br>to MQ                                                                                                    | Sul<br>-                                                                                                    | DStan<br>- Total of Re<br>provided<br>-<br>Advance Detail                                                                                                    | tiat                                                                                                    | ion<br>OR<br>eversed an<br>Account N                                                                                                    | Of Adv<br>0.00<br>Reimbursen<br>spent<br>d allocated appropri                                                                                                    | /anco                                                                                                    | e<br>aı [                                                                                                    | \$                         | ;                                                                                                    |                         |
| /           | Total of Advance<br>previously received<br>Unspent Advance to Refund<br>to MQ                                                                                                    | Suk<br>-<br>\$                                                                                                    | DStan<br>- Total of Re<br>provided<br>-<br>Advance Detail                                                                                                    |                                                                                                    | IOR<br>OR<br>eversed an<br>Account N<br>iscipline C                                                                                                    | Of Adv<br>0.00<br>Reimbursen<br>spent<br>ad allocated appropri<br>umber (Project or<br>ode + Sub Group or                                                                                                    | /anco<br>= Difference<br>nent for addition<br>ately)<br>Natural                                                                     | e<br>al<br>GST<br>Incl /                                                                                                    | \$<br>GST                  | 5 -<br>-<br>Total Amount Inclus                                                                                                    | J<br>J<br>Sive of       |
|             | Total of Advance<br>previously received<br>Unspent Advance to Refund<br>to MQ<br>Acco                                                                                                    | Suk<br>-<br>\$                                                                                                    | DStan<br>- Total of Re<br>provided<br>-<br>Advance Detail                                                                                                    | s (To be re                                                                                                    | OR<br>OR<br>Account N<br>iscipline C                                                                                                    | Of Adv<br>0.00<br>Reimbursen<br>spent<br>ad allocated appropri<br>lumber (Project or<br>ode + Sub Group or<br>Activity                                                                                                    | /anco                                                                                                    | e<br>al                                                                                                    | \$<br>GST<br>Amour         | -<br>-<br>Total Amount Inclus<br>GST (if applicab                                                                                                    | j<br>j<br>sive of<br>e) |
| Adv         | Total of Advance<br>previously received<br>Unspent Advance to Refund<br>to MQ<br>Acco                                                                                                    | Suk<br>-<br>\$                                                                                                    | bstan<br>- Total of Re<br>provided<br>-<br>Advance Detail                                                                                                    | tiat                                                                                                    | OR<br>OR<br>eversed an<br>Account N<br>iscipline C                                                                                                    | Of Adv<br>0.00<br>Reimbursen<br>spent<br>ad allocated appropri<br>umber (Project or<br>ode + Sub Group or<br>Activity                                                                                                    | /anco                                                                                                    | e<br>al<br>GST<br>Incl /<br>Excl<br>No<br>GST                                                                                            | \$<br>GST<br>Amoun<br>0.00 | -<br>Total Amount Inclus<br>GST (if applicab                                                                                                    | sive of le              |
| Adv         | Total of Advance<br>previously received<br>Unspent Advance to Refund<br>to MQ<br>Acco<br>vance - Travel                                                                                            | Suk<br>-<br>\$                                                                                                    | bstan<br>- Total of Re<br>provided<br>-<br>Advance Detail                                                                                                    | s (To be re                                                                                                    | OR<br>OR<br>eversed an<br>Account N<br>iscipline C                                                                                                    | Of Adv<br>0.00<br>Reimbursen<br>spent<br>ad allocated appropri<br>lumber (Project or<br>ode + Sub Group or<br>Activity                                                                                                    | /anco<br>= Difference<br>hent for addition<br>ately)<br>Natural<br>Account<br>5112                                                  | e<br>al<br>GST<br>Incl /<br>Excl<br>No<br>GST                                                                                            | \$<br>GST<br>Amour<br>0.00 | -<br>Total Amount Inclus<br>GST (if applicable<br>\$                                                                                                    | sive of  e              |
| Adv         | Total of Advance<br>previously received<br>Unspent Advance to Refund<br>to MQ<br>Acco<br>vance - Travel<br>al Receipts ottached                                                                    | Suk<br>-<br>\$                                                                                                    | Dostan<br>- Total of Re<br>provided<br>-<br>Advance Detail                                                                                                    | s (To be re                                                                                                    | OR<br>OR<br>eversed an<br>Account N<br>iscipline C                                                                                                    | Of Adv<br>0.00<br>Reimbursen<br>spent<br>d allocated appropri<br>lumber (Project or<br>ode + Sub Group or<br>Activity                                                                                                    | /ancomposition<br>= Difference<br>ately)<br>Natural<br>Account<br>5112                                                              | e<br>al<br>GST<br>Incl /<br>Excl<br>SST                                                                                                  | \$<br>GST<br>Amour<br>0.00 | -<br>Total Amount Inclus<br>GST (if applicabl<br>\$<br>\$                                                                                                   | sive of<br>e)           |
| Adv         | Total of Advance<br>previously received<br>Unspent Advance to Refund<br>to MQ<br>Acco<br>vance - Travel<br>al Receipts ettached<br>al Amount to be repaid                                          | Suk<br>-<br>\$<br>ount Name                                                                                                    | bstan<br>- Total of Re<br>provided<br>-<br>Advance Detail                                                                                                    | tiat                                                                                                    | IOR<br>OR<br>eversed an<br>Account N<br>iscipline C                                                                                                    | Of Adv<br>0.00<br>Reimbursen<br>spent<br>ad allocated appropri<br>tumber (Project or<br>ode + Sub Group or<br>Activity                                                                                                    | /anco                                                                                                    | e<br>al<br>GST<br>Incl /<br>Excl<br>No<br>GST                                                                                            | \$<br>GST<br>Amour<br>0.00 | Total Amount Inclus<br>GST (if applicabl<br>\$<br>\$                                                                                                    | sive of                 |
| Adv         | Total of Advance<br>previously received<br>Unspent Advance to Refund<br>to MQ<br>Acco<br>vance - Travel<br>al Receipts attached<br>al Amount to be repaid                                          | Suk<br>-<br>\$<br>ount Name                                                                                                    | bstan<br>- Total of Re<br>provided<br>-<br>Advance Detail                                                                                                    | s (To be re                                                                                                    | IOR<br>OR<br>eversed an<br>Account N<br>iscipline C                                                                                                    | Of Adv<br>0.00<br>Reimbursen<br>spent<br>ad allocated appropri<br>tumber (Project or<br>ode + Sub Group or<br>Activity                                                                                                    | /anco                                                                                                    | e<br>al<br>GST<br>Incl /<br>Excl<br>No<br>GST                                                                                            | \$<br>GST<br>Amour<br>0.00 | Total Amount Inclus<br>GST (if applicable<br>\$<br>\$                                                                                                    | sive of                 |
| Adv         | Total of Advance<br>previously received<br>Unspent Advance to Refund<br>to MQ<br>Acco<br>vance - Travel<br>al Receipts ottached<br>al Amount to be repaid                                          | Suk<br>-<br>\$<br>ount Name                                                                                                    | bstant<br>- Total of Re<br>provided<br>-<br>Advance Detail                                                                                                    | s (To be re                                                                                                    | OR<br>OR<br>eversed an<br>Account N<br>iscipline C                                                                                                    | Of Adv<br>0.00<br>Reimbursen<br>spent<br>ad allocated appropri<br>lumber (Project or<br>ode + Sub Group or<br>Activity                                                                                                    | /anco                                                                                                    | e<br>al<br>GST<br>Incl /<br>Excl<br>No<br>GST                                                                                            | \$<br>GST<br>Amour<br>0.00 | Total Amount Inclus<br>GST (if applicabl<br>\$<br>\$                                                                                                    | sive of le)             |
| Adv         | Total of Advance<br>previously received \$<br>Unspent Advance to Refund<br>to MQ<br>Acco<br>vance - Travel<br>al Receipts attached<br>al Amount to be repaid                                       | Suk<br>-<br>-<br>\$<br>ount Name<br>or paid in additio                                                                                                    | bstant<br>- Total of Re<br>provided<br>-<br>Advance Detail                                                                                                    | s (To be re                                                                                                    | ion<br>OR<br>eversed an<br>Account N<br>iscipline C                                                                                                    | Of Adv<br>0.00<br>Reimbursen<br>spent<br>ad allocated appropri<br>lumber (Project or<br>ode + Sub Group or<br>Activity                                                                                                    | /anco<br>= Difference<br>hent for addition<br>ately)<br>Natural<br>Account<br>5112                                                  | e<br>al<br>GST<br>Ind /<br>Excl<br>SST                                                                                                   | \$<br>GST<br>Amoun<br>0.00 | Total Amount Inclus<br>GST (if applicable<br>\$<br>\$                                                                                                    | sive of<br>             |
| Adv         | Total of Advance<br>previously received \$<br>Unspent Advance to Refund<br>to MQ<br>Acco<br>vance - Travel<br>al Receipts ettached<br>al Amount to be repaid                                       | Suk<br>-<br>-<br>\$<br>ount Name<br>or paid in additio                                                                                                    | bstan<br>- Total of Re<br>provided<br>-<br>Advance Detail                                                                                                    | s (To be re                                                                                                    | OR<br>OR<br>eversed an<br>Account N<br>iscipline C                                                                                                    | Of Adv<br>0.00<br>Reimbursen<br>spent<br>ad allocated appropri<br>lumber (Project or<br>ode + Sub Group or<br>Activity                                                                                                    | /ancology<br>= Difference<br>hent for addition<br>ately)<br>Natural<br>Account<br>5112                                              | e<br>al<br>GST<br>Incl /<br>Excl<br>SST                                                                                                  | \$<br>GST<br>Amoun<br>0.00 | Total Amount Inclus<br>GST (if applicable<br>\$<br>\$                                                                                                    | sive of<br>e)           |
| Adv<br>Tota | Total of Novance<br>previously received \$<br>Unspent Advance to Refund<br>to MQ<br>Accor<br>vance - Travel<br>al Receipts attached<br>al Amount to be repaid                                      | Suk<br>-<br>\$<br>bunt Name<br>or paid in additio<br>vide a full listing of all<br>ude AUD Value for all                                                                                                    | bstan<br>- Total of Re<br>provided<br>-<br>Advance Detail<br>on to advance<br>I receipts attached<br>I invoices and also                                                                                                    | s (To be re<br>g U D<br>Subote<br>Foreign C                                                                                             | OR<br>OR<br>eversed an<br>Account N<br>iscipline C                                                                                                    | Of Adv<br>0.00<br>Reimbursen<br>spent<br>d allocated appropri<br>lumber (Project or<br>ode + Sub Group or<br>Activity                                                                                                    | /anc<br>= Difference<br>hent for addition<br>ately)<br>Natural<br>Account<br>5112                                                   | e<br>al<br>GST<br>Incl /<br>Excl<br>No<br>GST                                                                                            | \$<br>GST<br>Amoun<br>0.00 | Total Amount Inclus<br>GST (if applicable<br>\$<br>\$<br>\$<br>\$<br>\$<br>\$                                                                               | sive of<br>e)           |
| Adv         | Total of Novance<br>previously received \$<br>Unspent Advance to Refund<br>to MQ<br>Acco<br>vance - Travel<br>al Receipts attached<br>al Amount to be repaid                                       | Sub<br>-<br>\$<br>ount Name<br>or paid in additio<br>vide a full listing of all<br>ude AUD Value for all<br>EET Details - Banking                                                                                                    |                                                                                                    | tiat<br>ceipts now<br>s (To be re<br>g D<br>Subste<br>I. For easy<br>Foreign Ci                                                         | ion<br>OR<br>eversed an<br>Account N<br>iscipline C<br>viscipline C<br>viscipline C<br>viscipline C<br>viscipline C                                                                                                    | Of Adv<br>0.00<br>Reimbursen<br>spent<br>d allocated appropri<br>lumber (Project or<br>ode + Sub Group or<br>Activity<br>conditional<br>e please number recenously submitted)                                                                                              | /ancomposition<br>= Difference<br>ately)<br>Natural<br>Account<br>5112                                                              | e<br>al<br>cst<br>ind /<br>Excl<br>No<br>GST                                                                                             | Sate:                      | Total Amount Inclus<br>GST (if applicable<br>\$<br>\$<br>\$<br>\$                                                                                           | sive of<br>e)           |
| Adv         | Total of Advance<br>previously received<br>Unspent Advance to Refund<br>to MQ<br>Acco<br>vance - Travel<br>al Receipts attached<br>al Amount to be repaid                                          | Sub<br>-<br>-<br>\$<br>ount Name<br>or paid in additio<br>vide a full listing of all<br>ude AUD Value for all<br>ude AUD Value for all<br>EFT Details - Banking<br>All original invoices /                                                            |                                                                                                    | s (To be re<br>s (To be re<br>g D<br>Substa<br>I. For easy<br>Foreign Ci<br>completed<br>on page 2                                      | ion<br>OR<br>eversed an<br>Account N<br>iscipline C<br>vistion Ch<br>v reference<br>urrency an<br>- if not pre                                                                                                    | Of Adv<br>0.00<br>Reimbursen<br>spent<br>d allocated appropri<br>lumber (Project or<br>ode + Sub Group or<br>Activity<br>cocklist<br>e please number rece<br>nount if applicable<br>eviously submitted)                                                                    | /ancology<br>= Difference<br>ately)<br>Natural<br>Account<br>5112                                                                   | e<br>al<br>GST<br>Ind /<br>Excl<br>No<br>GST                                                                                             | \$<br>GST<br>Amour<br>0.00 | Total Amount Inclus<br>GST (if applicable<br>\$<br>\$<br>\$<br>ers                                                                                          | sive of<br>e)           |
| Adv         | Total of Advance<br>previously received<br>Unspent Advance to Refund<br>to MQ<br>Acco<br>vance - Travel<br>al Receipts attached<br>al Amount to be repaid                                          | Sub<br>-<br>-<br>\$<br>ount Name<br>or paid in additio<br>vide a full listing of all<br>ude AUD Value for all<br>ude AUD Value for all<br>EFT Details - Banking<br>All original invoices /<br>MQ Cashier's receipt                                    | Advance Detail      Advance Detail      I receipts attached      I receipts as listed      for repayment of                                                                                                    | s (To be re<br>s (To be re<br>g<br>Subster<br>I. For easy<br>Foreign Ct<br>completed<br>on page 2<br>unused fu                          | ion<br>OR<br>eversed an<br>Account N<br>iscipline C<br>whistion Ch<br>reference<br>urrency an<br>- if not pro                                                                                                    | Of Adv<br>0.00<br>Reimbursen<br>spent<br>d allocated appropri<br>tumber (Project or<br>ode + Sub Group or<br>Activity<br>woklist<br>e please number rece<br>nount if applicable<br>eviously submitted)<br>propriate)                                                       | /ancomposition<br>= Difference<br>ately)<br>Natural<br>Account<br>5112                                                              | e<br>al<br>GST<br>Incl /<br>Excl<br>No<br>GST                                                                                            | \$<br>GST<br>Amoun<br>0.00 | Total Amount Inclus<br>GST (if applicable<br>\$<br>\$<br>\$<br>\$<br>\$<br>\$                                                                               | sive of                 |
| Adv         | Total of hovance<br>previously received \$<br>Unspent Advance to Refund<br>to MQ<br>Acco<br>vance - Travel<br>al Receipts ottached<br>al Amount to be repaid<br>1 Pro<br>2 Incl<br>3 Please attach | Suk<br>-<br>-<br>\$<br>ount Name<br>or paid in additio<br>vide a full listing of all<br>ude AUD Value for all<br>EFT Details - Banking<br>All original invoices /<br>MQ Cashier's receipt<br>OANDA (or similar) e                                     | Total of Re     provided     -     Advance Detail      Advance Detail      receipts attached I invoices and also     Authority Form (of     receipts as listed     for repayment of     exchange rate confi                               | s (To be re<br>s (To be re<br>g<br>Subster<br>Subster<br>I. For easy<br>Foreign Ci<br>completed<br>on page 2<br>unused fu<br>irmation f | ion<br>OR<br>eversed an<br>Account N<br>iscipline C<br>viscipline C<br>urrency an<br>- if not pro-<br>inds (if app<br>or dates of                                                                                                    | Of Adv<br>0.00<br>Reimbursen<br>spent<br>ad allocated appropri<br>tumber (Project or<br>ode + Sub Group or<br>Activity<br>becklist<br>e please number rece<br>nount if applicable<br>eviously submitted)<br>propriate)<br>f invoices as required                           | /ancology<br>= Difference<br>ately)<br>Natural<br>Account<br>5112                                                                   | e<br>al<br>GST<br>Incl /<br>Excl<br>No<br>GST                                                                                            | \$<br>GST<br>Amour<br>0.00 | Total Amount Inclus<br>GST (if applicable<br>\$<br>\$<br>\$<br>\$<br>\$<br>\$<br>\$<br>\$<br>\$                                                             | sive of                 |
| Adv         | Total of Advance<br>previously received<br>Unspent Advance to Refund<br>to MQ<br>Acco<br>vance - Travel<br>al Receipts ottached<br>al Amount to be repaid                                          | Suk<br>-<br>-<br>\$<br>ount Name<br>or paid in additio<br>vide a full listing of all<br>ude AUD Value for all<br>EFT Details - Banking<br>All original invoices /<br>MQ Cashier's receipt<br>OANDA (or similar) e<br>Note: If payments were<br>rates. | Total of Re     provided     -     Advance Detail      Advance Detail      receipts attached I receipts attached I invoices and also G Authority Form (of receipts as listed for repayment of exchange rate confige e made over seas will | s (To be re<br>s (To be re<br>g<br>Substre<br>. For easy<br>Foreign Cl<br>completed<br>on page 2<br>unused fu<br>irmation fi            | ion<br>OR<br>eversed an<br>Account N<br>iscipline C<br>viscipline C<br>visc | Of Adv<br>0.00<br>Reimbursen<br>spent<br>ad allocated appropri<br>umber (Project or<br>ode + Sub Group or<br>Activity<br>excluit<br>e please number rece<br>nount if applicable<br>eviously submitted)<br>propriate)<br>f invoices as required<br>rd, you may attach a cop | / anco<br>= Difference<br>nent for addition<br>ately)<br>Natural<br>Account<br>5112<br>ipts according to<br>ately of your credit of | e<br>al<br>GST<br>Incl /<br>Excl<br>No<br>GST<br>::<br>:<br>:<br>:<br>:<br>:<br>:<br>:<br>:<br>:<br>:<br>:<br>:<br>:<br>:<br>:<br>:<br>: | \$<br>GST<br>Amoun<br>0.00 | Total Amount Inclus<br>GST (if applicable<br>\$<br>\$<br>\$<br>\$<br>\$<br>\$<br>\$<br>\$<br>\$<br>\$<br>\$<br>\$<br>\$<br>\$<br>\$<br>\$<br>\$<br>\$<br>\$ | sive of<br>e)           |

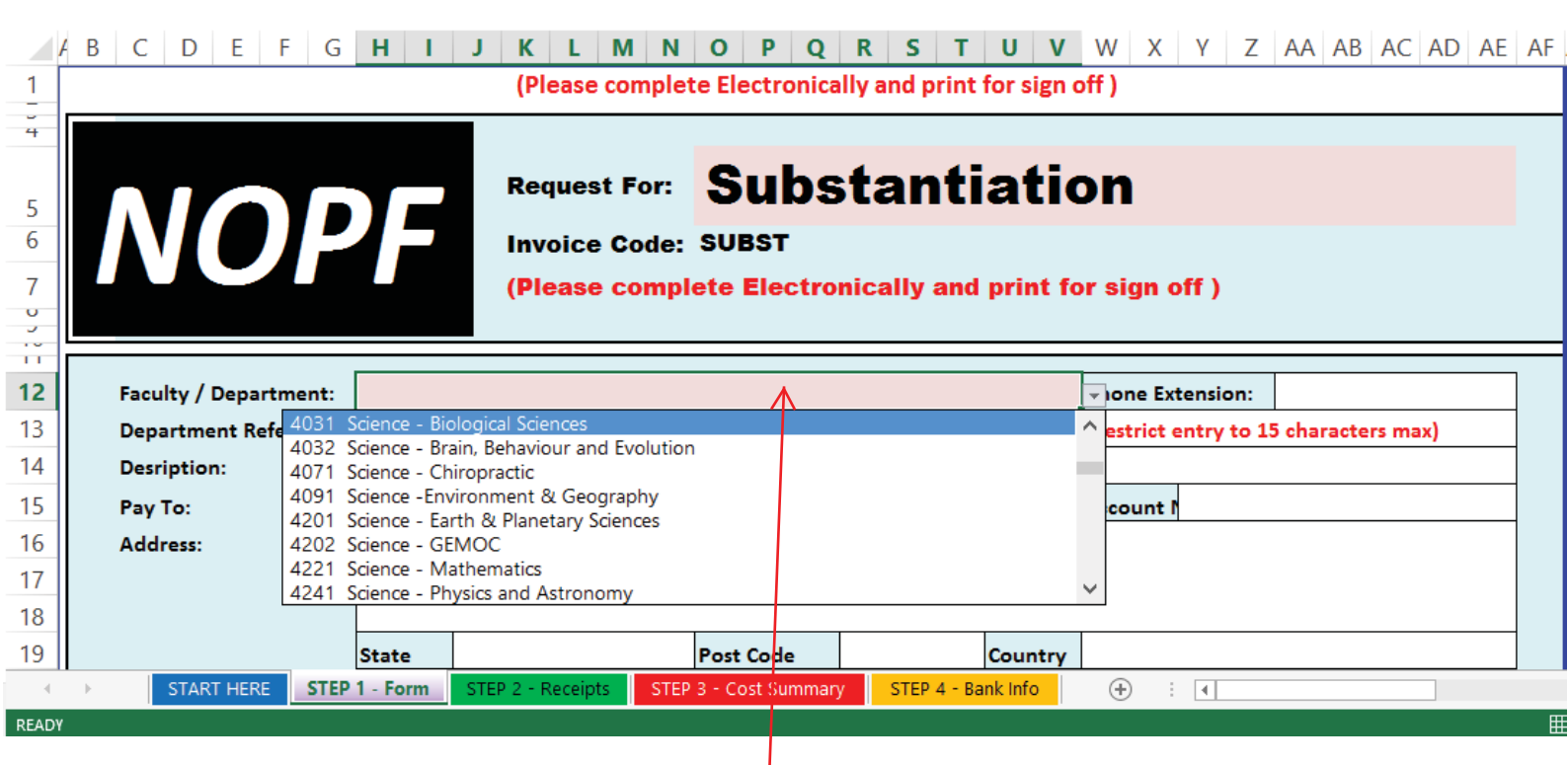

-- don't type here --Pick "4031 Science - Biological Sciences" from the drop down menu

> Now start filling in the details -- see next page

#### **Biological Sciences Example Only**

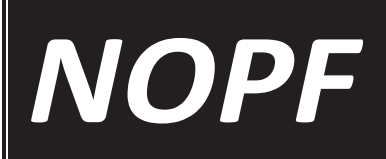

Request For: Substantiation

Invoice Code: SUBST

(Please complete Electronically and print for sign off)

Some fields are not wrap text, so please ensure all your information is visible.

| Faculty / Department:                                                                                                    | 4031 Science - Biologi       | Refer to Pa                                                  | age 8               | Phone E               | xtension: Y        | our office extension       |      |          |  |  |  |
|----------------------------------------------------------------------------------------------------|------------------------------|--------------------------------------------------------------|---------------------|-----------------------|--------------------|----------------------------|------|----------|--|--|--|
| Department Reference:                                                                                                    |                              | Leave this space blank (Restrict entry to 15 characters max) |                     |                       |                    |                            |      |          |  |  |  |
| Desription:                                                                                                    | What the expenses we         | ere for/where they were incurred                             | . E.g. Fieldwork ed | quipment for fieldw   | ork in Hunter Va   | alley April                |      |          |  |  |  |
| Рау То:                                                                                                    | Your name. e.g. "Vero        | nica Peralta"                                                | Staff/              | Student/Account N     | 0.                 | Staff/Student ID           | ) No | b. or if |  |  |  |
| Address:                                                                                                    | Home Address or C/O          | Biological Sciences, Macquarie U                             | niversity           |                       | ``\                | other write "VIS           | ITC  | R" or    |  |  |  |
|                                                                                                    |                              |                                                              |                     |                       |                    |                            |      |          |  |  |  |
|                                                                                                    |                              |                                                              |                     |                       |                    | VOLUNILLIN                 |      |          |  |  |  |
|                                                                                                    | State                        | NSW Post Code                                                | 2109                | Country               | Au                 | stralia                    |      |          |  |  |  |
| Email :                                                                                                    | Your email address.          | This helps admin contact you i                               | f there is a query  | on your Advance       | . E.g. veronica    | .peralta@m.edu.au          |      |          |  |  |  |
| Special       Not essential - just a good idea if you have something to clarify. E.g. I did not spend all of the dvance and so will be returning         Comments &       Requests: |                              |                                                              |                     |                       |                    |                            |      |          |  |  |  |
| Payment Details:                                                                                                    |                              |                                                              |                     |                       |                    |                            |      |          |  |  |  |
| X EFT Refer to                                                                                                    | Steps 2 & 3                  | International T/T                                            | Inter               | national Draft        | Γ                  | Cheque                     |      |          |  |  |  |
| on NOF                                                                                                    | form, page 11                |                                                              |                     |                       | (1                 | By Prior arrangement only) |      |          |  |  |  |
| Please complete the barn                                                                                                    | ing Authonty Form IT yo      | u have not previously provided ye                            | our Bank Details to | Accounts Payable      |                    |                            |      |          |  |  |  |
| Total Amount Claimed:                                                                                                    | \$316.11                     | GST Included                                                 | >                   | Amount                | Excl. GST          | $\rightarrow$              |      |          |  |  |  |
|                                                                                                    |                              |                                                              | [                   |                       |                    |                            |      |          |  |  |  |
| Signature:                                                                                                    | Sign Here                    | Name:                                                        | Your                | name here             | Date:              | 1/01/2011                  |      |          |  |  |  |
|                                                                                                    |                              |                                                              | <b>6</b>            |                       |                    |                            |      |          |  |  |  |
|                                                                                                    |                              | Certification and                                            | Authorisation       |                       |                    |                            |      |          |  |  |  |
| Confirmation: in accorance                                                                                                    | vith the terms of the Public | Finance and Audit Act 1983 L confirm                         | that the goods and  | services have been pr | ovided as describe | ed in the attached         |      |          |  |  |  |
| documentation and that this                                                                                                    | payment request has not b    | Staff: Your sup                                              | ervisor or grai     | nt holder             | _                  |                            |      |          |  |  |  |
| Cortifuing Officer                                                                                                    |                              | Academics: Gr                                                | ant holder, if s    | someone               | Data               | 1/01/2011                  |      |          |  |  |  |
| certifying Officer:                                                                                                    | Supervisor, ci or Ad         | else's grant or                                              | leave blank fo      | r admin. 📃            | Date:              | 1/01/2011                  |      |          |  |  |  |
| Authorised By:                                                                                                    | Admin Only                   | Signature:                                                   |                     |                       | Date:              | 1/01/2011                  |      |          |  |  |  |

|                                         | Substantiat                             | ion of Ad     | vance               |              |
|-----------------------------------------|-----------------------------------------|---------------|---------------------|--------------|
| Total of Advance<br>previously received | 500.00 - Total of Receipts now provided | 316.11        | = Difference        | \$<br>183.89 |
| Unspent Advance to Refund<br>to MQ      | \$ 183.89                               | OR Reimburser | ment for additional | \$<br>-      |

| Advance Details (To be reversed and allocated appropriately) |  |                                                                          |      |                     |               |     |                                                  |  |
|--------------------------------------------------------------|--|--------------------------------------------------------------------------|------|---------------------|---------------|-----|--------------------------------------------------|--|
| Account Name                                                 |  | Account Number (Project or<br>Discipline Code + Sub Group or<br>Activity |      | GST<br>Ind /<br>Ded | GST<br>Amount | Tot | Total Amount Inclusive of<br>GST (if applicable) |  |
| Advance - Travel                                             |  | Account Number                                                           | 5112 | No<br>GST           | 0.00          | \$  | 500.00                                           |  |
| Total Receipts attached                                      |  |                                                                          |      |                     |               | \$  | 623.00                                           |  |
| Total Amount to be repaid or paid in addition to advance     |  |                                                                          |      |                     |               |     | 183.89                                           |  |
| Ignore the checklist                                         |  |                                                                          |      |                     |               |     |                                                  |  |

| 911010 |           |       | not.                                       | Substatiation Checklist                                                                                                    |
|--------|-----------|-------|--------------------------------------------|----------------------------------------------------------------------------------------------------|
| 1      | Ž         |       | Provide                                    | a full listing of all receipts attached. For easy reference please number receipts according to your list numbers                                                                                                    |
| 2      |           |       | Include                                    | AUD Value for all invoices and also Foreign Currency amount if applicable                                                                                                    |
| 3      | Please at | ttach | EFT<br>All o<br>MQ<br>OAN<br>Note<br>rates | Details - Banking Authority Form (completed - if not previously submitted)<br>riginal invoices / receipts as listed on page 2<br>Cashier's receipt for repayment of unused funds (if appropriate)<br>IDA (or similar) exchange rate confirmation for dates of invoices as required<br>: If payments were made over seas with a personal credit card, you may attach a copy of your credit card statement as confirmation of exchange<br>: |

| l ea    | vel            | Natura      |                                  | _                             |                       | Chang        | ge accord            | ling to     | numb         | per of                                | receip                             | ts. Fo                       | r each re      | ceipt       |
|---------|----------------|-------------|----------------------------------|-------------------------------|-----------------------|--------------|----------------------|-------------|--------------|---------------------------------------|------------------------------------|------------------------------|----------------|-------------|
| acc     | oun            | t code      | s                                | $\mathbf{A}$                  | ·                     | that ha      | as both G            | ST a        | nd nor       | <u>ו GST</u>                          | items                              | add 1                        | row ext        | ra.         |
| blar    | nk             |             |                                  |                               |                       |              |                      |             |              |                                       |                                    |                              |                |             |
|         |                |             |                                  |                               | List of I             | Receip       | ts and All           | ocatio      | n            |                                       |                                    |                              |                |             |
|         |                | Departmer   | nt Reference:                    | Leave this space blan         | k                     |              | Staff,               | /Student N  | o: 0         |                                       |                                    |                              |                |             |
|         |                | Desription  | :                                | What the expenses w           | vere for/where th     | ey were inc  | urred. E.g. Fieldw   | vork equipr | nent for fie | ldwork in H                           | lunter Valle                       | y April                      |                |             |
|         |                | Number of   | transactions                     | to be included in this sub    | stantiation (Num      | ber of disec | tion lines require   | ed)         |              |                                       | • 12                               |                              | Total          | invoice     |
|         |                | Dia second  |                                  | sint southing heath light D   | 1791 August - Alfanos |              | - <b>-</b>           | 6 m.        | _            |                                       | <u> </u>                           | 2                            |                | int you are |
|         |                | disection - | e: If your rec<br>1 line for "C" | and 1 line for "Z"            | 'Z" transactions y    | ou must use  | e 2 separate lines   | for         | Ple<br>ava   | ase enter the<br>ailable). <u>Rem</u> | e number of<br><u>nember</u> you o | lines needed<br>can always c | (1 to 30 Claim | ing         |
|         |                | PLEASE NO   | TE: The follo                    | owing cells are free-entry    | fields and must be    | e electronic | ally filled by the   | claimant;   |              | and incre                             | ease this nun                      | nber if neede                | ed.            |             |
|         |                |             | **** Th                          | ese cells do NOT calculate au | tomatically ****      |              |                      |             |              |                                       |                                    | -/                           |                |             |
| A desci | intio          | n of what   | at vou                           | 1                             |                       | -            | AUD Tr               | ansactions  | Transactio   | ns                                    | Foreig                             | n Currency                   | Transactions   |             |
| purcha  | sed I          | nelps ad    | min                              | Name / Description            | Account               | Natural      | Total AUD            | Z           | С            | GST                                   | Total FX                           | NA<br>Exchange               | (tax code)     |             |
| process | S VOL          | ur claim    |                                  | Name, Description             | (REQUIRED)            | (REQUIRED)   | Amount<br>(REQUIRED) | Amount      | before GST   | charged                               | Amount<br>(REQUIRED IF             | Rate<br>(REQUIRED if         | nob Equinaient |             |
|         |                |             |                                  |                               | Account               | Natural      |                      | (REQUIRED)  | (REQUIRED)   | (REQUIRED)                            | FX)                                | FX)                          |                |             |
|         | Ree            | Date        |                                  | Supplier                      | Number                | Account      | Total AUD            | GST Free    | Pre-GST      | GST                                   | Total FX                           | FX Rate                      | AUD Value      |             |
|         | 1              | 26/07/2013  | SuperShutt                       | tle / transport to hotel      | 12345678              | N            |                      |             |              |                                       | 33.00                              | 1.08                         | 35.63          |             |
|         | 3              | 27/07/2013  | Whole food                       | ds market/groceries           | 12345678              |              |                      |             |              |                                       | 49.05                              | 1.08                         | 52.90          |             |
|         | 4              | 27/07/2013  | GoLite/field                     | d equipment                   | 12345678              |              |                      |             |              |                                       | 81.14                              | 7 1.08                       | 87.50          |             |
|         | 5              | 10/08/2013  | Woods Hol                        | e Market/groceries            | 12345678              |              |                      |             |              |                                       | 9.57                               | 1.09                         | 10.39          |             |
|         | 6              | 11/08/2013  | Woods Hole                       | Market/field equipment        | 12345678              |              |                      |             |              |                                       | 12.35                              | 1.09                         | 13.40          |             |
|         | 8              | 11/08/2013  | Woods Hol                        | e Market/groceries            | 12345678              |              |                      |             |              |                                       | 11.46                              | 1.09                         | 12.44          |             |
|         | 9              | 11/08/2013  | Phusion Gr                       | ille/dinner for 1             | 12345678              |              |                      |             |              |                                       | 50.00                              | 1.09                         | 54.27          |             |
|         | 10             | 13/08/2013  | Woods Hol                        | e Market/groceries            | 12345678              |              |                      |             |              |                                       | 5.78                               | 1.10                         | 6.34           |             |
|         | 11             | 16/08/2013  | Woods Hol                        | e Market/groceries            | 12345678              |              |                      |             |              |                                       | 4.07                               | 1.09                         | 8.23           |             |
|         |                |             |                                  |                               |                       |              |                      |             |              |                                       |                                    |                              | 0.00           |             |
|         |                | Sub Totals  |                                  |                               |                       |              | 0.00                 | 0.00        | 0.00         | 0.00                                  | 292.19                             | 13.02                        | 316.11         |             |
|         |                |             |                                  |                               |                       |              |                      | $\wedge$    |              | $\overline{\uparrow}$                 |                                    |                              |                |             |
|         |                | Total Amo   | ount of Rece                     | eipted Items (AUD)            |                       |              |                      |             |              |                                       |                                    | 316                          | 5.11           |             |
|         |                | Total Am    | ount of GST                      | Paid on Receipted Iten        | ns (AUD)              |              |                      |             |              |                                       |                                    | 0.                           | 00             |             |
|         |                |             |                                  |                               |                       |              |                      |             |              |                                       |                                    |                              |                | 1           |
| For     | tore           | eign curr   | ency rec                         | eipts: obtain                 |                       |              |                      |             |              |                                       |                                    |                              |                |             |
|         | /ieit          |             | , eimer t<br>nda com             | by,                           |                       |              |                      |             |              |                                       |                                    |                              |                |             |
| cor     | vert           | er          | nuu.com                          | "ourrenoy"                    |                       |              |                      |             |              |                                       |                                    |                              |                |             |
| Sel     | ect t          | he relev    | ant curre                        | ency and the                  |                       |              |                      |             |              |                                       |                                    |                              |                |             |
| dat     | e aft          | er the da   | ate show                         | vn on the                     |                       |              |                      |             |              | ЦGS                                   | ST inc                             | luded                        | = 0.00         |             |
| rec     | eipt           | (currenc    | y conve                          | rsion is                      |                       |              |                      |             |              | (N                                    | o GST                              | is ch                        | arged to       |             |
| cal     | culat          | ed for th   | ne previo                        | ous 24 hr                     |                       |              |                      |             |              | ov                                    | ersea                              | s expe                       | enses)         |             |
| lper    | 100).<br>Provi | Refer to    | pg 16.                           | UR<br>Ir bank                 |                       |              |                      |             |              |                                       |                                    |                              |                |             |
| Ista    | teme           | nt and i    | ise the a                        | amount that                   |                       |              |                      |             |              |                                       |                                    |                              |                |             |
| VOL     | ı wei          | re charg    | ed. Plea                         | se highlight                  |                       |              | 0.1                  | <u> </u>    | 1 1          |                                       |                                    | - ( 1                        |                |             |
| the     | exp            | ense for    | easy re                          | ference. Any                  | e bottom              | line of      | this page            | e is at     | Itoma        | tically                               | calcul                             | ated                         |                |             |
| bar     | ık ch          | arges c     | an also l                        | be claimed Y                  | ou canno              | ot edit      | these cel            | ls. If t    | his pa       | ge an                                 | d the                              |                              |                |             |
| Pla     | ce th          | ne bank     | charges                          | on a sur                      | nmary pa              | ige (St      | tep 3 of tl          | he NC       | PF) d        | o not                                 | agree                              |                              |                |             |
| sep     | arat           | e line ar   | nd numb                          | er the sor                    | nething h             | as go        | ne wrong             | > Y         | ou wil       | l need                                | to fix                             | this                         |                |             |
| Cha     | irge           | on the b    | ank stat                         | <sup>ement,</sup> þef         | ore subm              | itting       | your form            | ו           |              |                                       |                                    |                              |                |             |
| aco     | cord           | ing to th   | ne Rec                           | # displayed rc                | ubleshoc              | <u>ting:</u> |                      |             |              |                                       |                                    |                              |                |             |
| lon     | Ste            | o 2 of tr   |                                  | F (page 8  1)                 | Make su               | re all e     | entires ar           | e corr      | ect          |                                       |                                    |                              |                |             |
| lot t   | nis            | cneat s     | neet)                            | 2)                            | Make su               | re GS        | T and No             | n-GS        | T item       | s are                                 | on                                 |                              |                |             |
|         |                |             |                                  |                               | parate line           | es           |                      |             |              |                                       |                                    |                              |                |             |
|         |                |             |                                  | (3)                           | Try to co             | py and       | d past the           | e data      | into a       | new                                   | versio                             | n of                         |                |             |
|         |                |             |                                  | the                           | form                  | - ,          |                      |             |              |                                       | 2.010                              |                              |                |             |
|         |                |             |                                  | (4)                           | If all else           | fails        | download             | l the N     | IOP fo       | orm ac                                | iain ar                            | nd                           |                |             |
|         |                |             |                                  |                               | enter vou             | r data       |                      |             |              |                                       | , ui                               | ~                            |                |             |
|         |                |             |                                  |                               |                       |              |                      |             |              |                                       |                                    |                              |                |             |

| Staff / Student No.   | 0                                                     |
|-----------------------|-------------------------------------------------------|
| Description:          | here they were incurred. E.g. Fieldwork equipment for |
| Department Reference: | Leave this space blank                                |
|                       |                                                       |

## **Disbursement Summary**

Filter

(All)

Values Z: Amount C: Amount does not NA: No GST GST Incl in C **Row Labels** Sum of includes GST include any (overseas) **Invoice Total** GST \$ \$ \$ \$ 316.11 123456780 316.11 \$ \_ -00 \$ \_ \$ \$ \$ \$ \_ \_ \_ -**Grand Total** \$ 316.11 \$ \$ \$ \$ 316.11 \_ \_ \_ Total amount Amount Excl. GST claimed

### Complete the Banking Authority Form if: -you have never requested a reimbursement/advance/per diem -have changed your banking details

1

| Banking Authority Form                                                                                                    |                                                                                                    |  |
|----------------------------------------------------------------------------------------------------|----------------------------------------------------------------------------------------------------|--|
|                                                                                                    |                                                                                                    |  |
| Name                                                                                                    |                                                                                                    |  |
| Staff / Student / Account Number<br>(If known)                                                                                                    |                                                                                                    |  |
| Mailing Address:                                                                                                    |                                                                                                    |  |
|                                                                                                    |                                                                                                    |  |
| Phone Number                                                                                                    |                                                                                                    |  |
| Email Address                                                                                                    |                                                                                                    |  |
| Account Holder Name                                                                                                    |                                                                                                    |  |
| Bank Name                                                                                                    |                                                                                                    |  |
| Bank Branch                                                                                                    |                                                                                                    |  |
| Bank Address                                                                                                    |                                                                                                    |  |
|                                                                                                    |                                                                                                    |  |
| BSB Number                                                                                                    | - FOR AUSTRALIAN AND NZ BANKS ONLY                                                                                                |  |
| Account Number                                                                                                    |                                                                                                    |  |
|                                                                                                    | (PLEASE NOTE: CREDIT CARD ACCOUNT NUMBERS ARE NOT ACCEPTED.)                                                                      |  |
|                                                                                                    | FOR OVERSEAS BANK ACCOUNTS:                                                                                                    |  |
| Swift Code                                                                                                    |                                                                                                    |  |
| IBAN (if applicable)                                                                                                    |                                                                                                    |  |
| Transit Code (CANADIAN BANKS)                                                                                                    |                                                                                                    |  |
| Any other relevant Information<br>required to ensure your payment                                                                                                    |                                                                                                    |  |
| arrives safely                                                                                                    |                                                                                                    |  |
|                                                                                                    |                                                                                                    |  |
| Please note: Full account and Bran                                                                                                    | nch (BSB) numbers are required. Please check both numbers with your bank and attach an official Bank Slip wherever possible       |  |
| FREQUENTLY ASKED QUESTIONS (FAQ'S                                                                                                    | S)                                                                                                    |  |
| Q. HOW WILL I KNOW WHEN MONE                                                                                                    | Y IS BEING DEPOSITED INTO MY ACCOUNT?                                                                                             |  |
| <ol> <li>On the day when money is deposit<br/>payment covers.</li> </ol>                                                                                                    | ted, a remittance advice will be sent by email. It will detail how much will be paid to you, who the payment is from and what the |  |
|                                                                                                    |                                                                                                    |  |
| A. No. We have the ability to deposit                                                                                                    | money, not withdraw it.                                                                                                    |  |
|                                                                                                    |                                                                                                    |  |
| <ul> <li>Q. WHAT DO I HAVE TO DO?</li> <li>A. Complete this attached form 100%</li> </ul>                                                                                                    | % accurately to ensure quick easy payment.                                                                                        |  |
| A. Complete this attached form 100% atturately to ensure quick easy payment.                                                                                                    |                                                                                                    |  |
| Q. HOW OFTEN ARE PAYMENTS BY EFT PRODUCED?                                                                                                    |                                                                                                    |  |
| A. EFT payments are produced weekly.                                                                                                    |                                                                                                    |  |
| Q. OK, I'M RECEIVING PAYMENTS BY EFT & NEED TO UPDATE THE EMAIL ADDRESS OR CHANGE BANK ACCOUNT DETAILS OR HAVEN'T RECEIVED AN EMAIL ADVICE FOR                                                     |                                                                                                    |  |
| A PAYMENT – WHO DOT CONTACT?<br>A. Contact Accounts Payable (02) 9850 1677 or email <u>AccountsPayable@mq.edu.au</u>                                                                               |                                                                                                    |  |
|                                                                                                    |                                                                                                    |  |
| Q. I'VE RECEIVED AN EMAIL ADVICE AND WANT TO QUERY SOME DETAILS ABOUT THE PAYMENTS I'M RECEIVING – WHO DO I CONTACT? A. Contact Accounts Payable (02) 9850 1677 or email AccountsPayable@mo.edu.au |                                                                                                    |  |
|                                                                                                    |                                                                                                    |  |
|                                                                                                    |                                                                                                    |  |

# Top reasons why claims are rejected:

- 1) Signatures missing
- 2) Invalid receipts

- e.g. Eftpos dockets, receipts that don't show itemised expenses

3) An Absence on Duty form has not been submitted

### Overseas Purchases Using OANDA for Currency Conversion for a few expenses

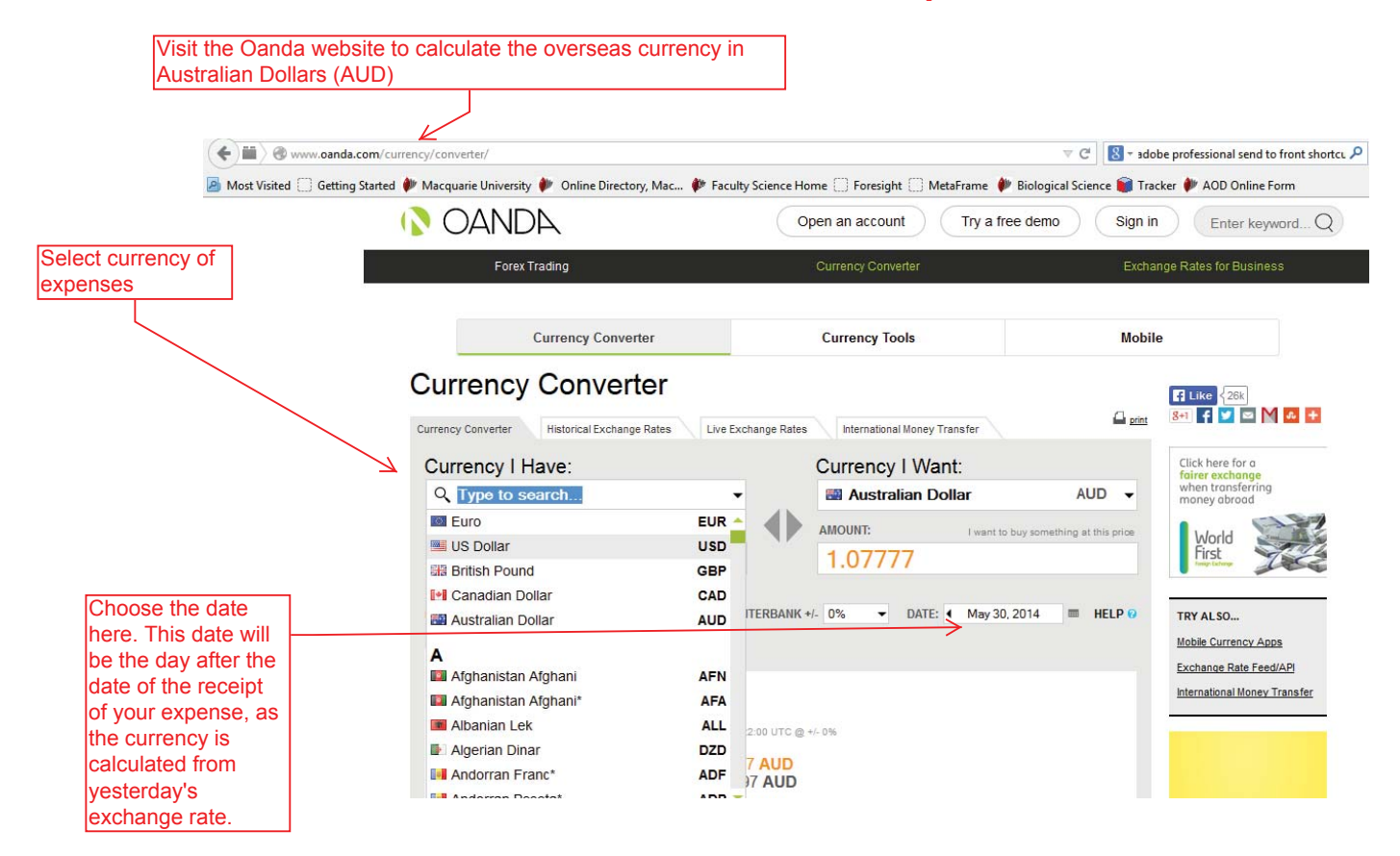

# Overseas Purchases Using OANDA for Currency Conversion for a many expenses

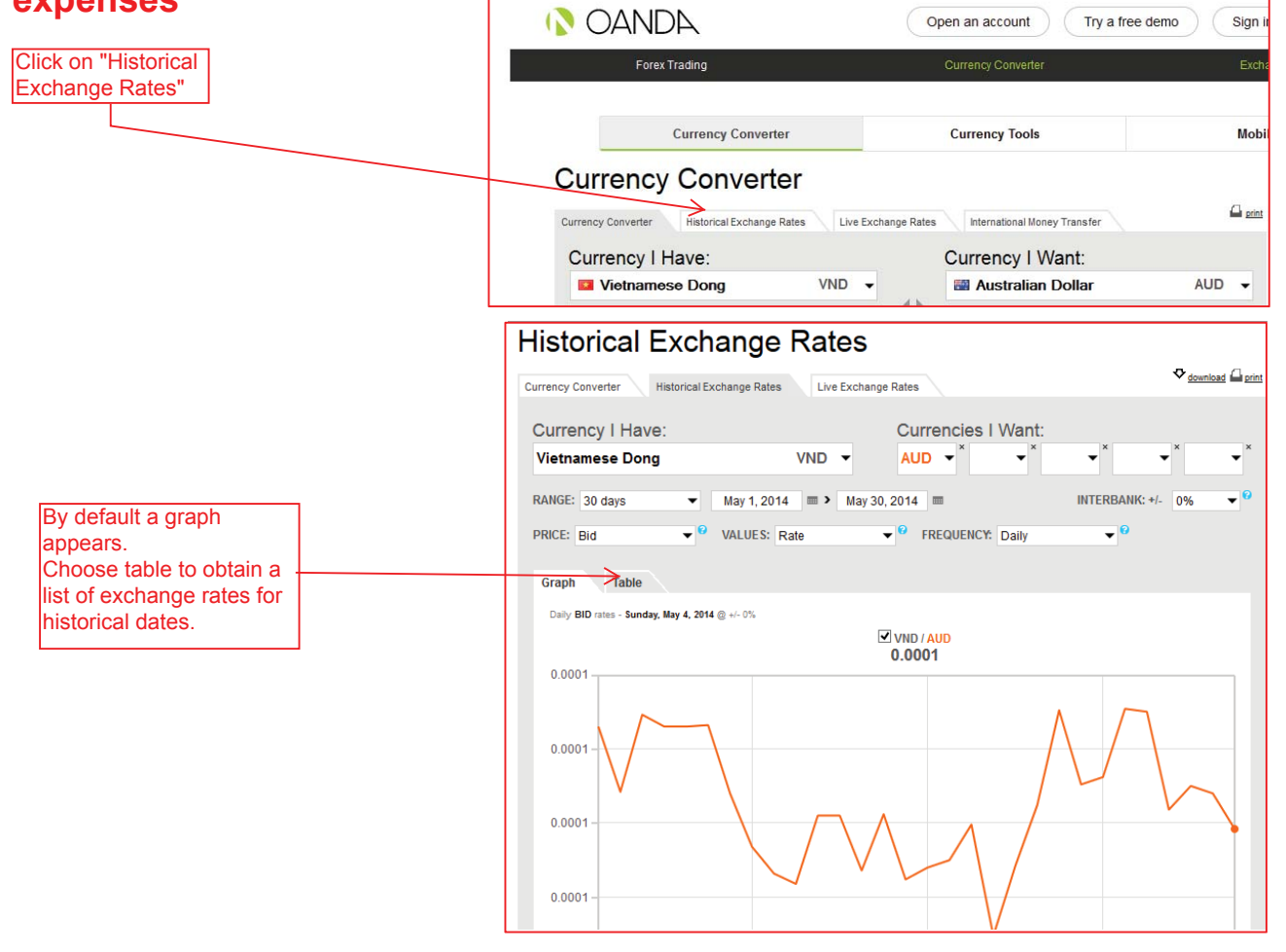

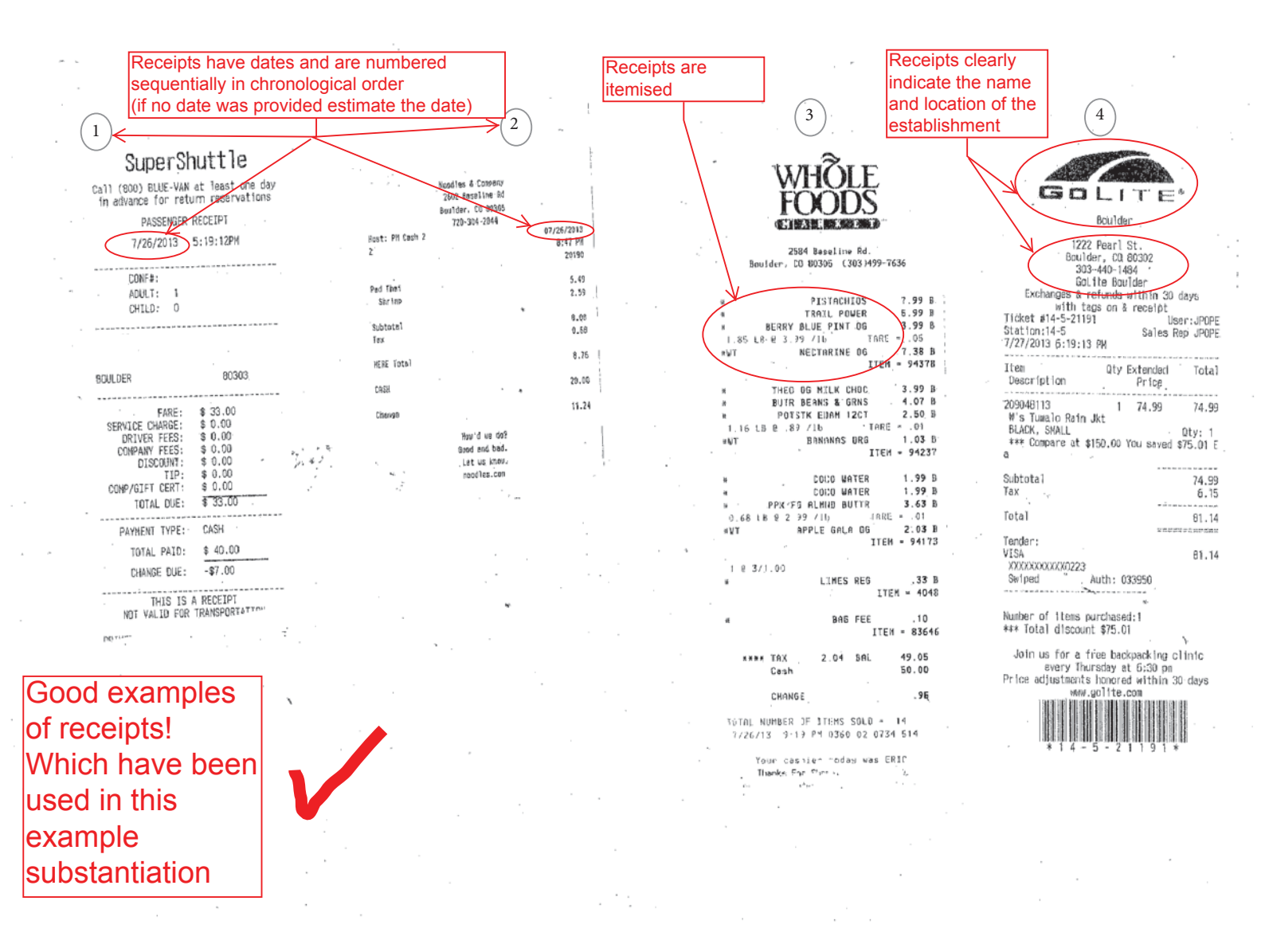

# 5 Woods Hole Warket 87 Water Street Woods Hole, MA 02543 INVOICE# 276603 Closed to Cash Purchase

TATE/TIME: B/10/2013 10:05:33 AN ASHIER: 01 ATION: 03

| m Count: 1                                          |                              |
|-----------------------------------------------------|------------------------------|
| ISC. NON-TAXABLE<br>IJI 1 LITER<br>ISC. NON-TAXABLE | \$5.99<br>\$2.99<br>\$0.59   |
| GAD TOTAL                                           | \$9.57<br>\$9.57             |
| Cesh<br>Awt Tenuered<br>Change                      | \$9.57<br>\$20.00<br>\$10.43 |

#### Phusion Grille 508-457-3100

9

PHUSION GRILLE 71 Water Street Woods Hole, NA 02543 Check 2424/1 08/11/13-A 7:03pm Genesis 1 Danie) Table 032 1. Filet Mignon 29.00 Med Rare 9.50 Iteas Tax 38 50 2.70 Subtotal 41.20 Tip \$8.50 \$ 50.00 TOTAL

#### 6 \* \* \* ÜURLIGHIL GÖ HOOds HOle Narket 87 Nater Street Woods Hole, MA 02543 INVOICE# 277583 Closed to Cash Purchase DATE/TIME: 8/11/2013 10:41:02 AM CASHIER: 01 STATION: 03 Item Count: 0 I COPPERTONE SPORT\* I MISC. NON-TAXABLE \$5.99 \$5.99 Sublotal MA Sales Tax GRAND TOTAL \$11.98 \$0.37 \$12.35 Cash Ant Tendered Change \$12.35 \$13.00 \$0.65

### 7 Woods Hole Warket 87 Water Street Woods Hole, MA 02543 INVOICE# 277801 Closed to Cash Purchase DATE/TIME: 8/11/2013 1:41:12 PM CASHIER: 01 STATION: 03 Item Count: 1 1 FIJI 1 LITER 1 MISC. NON-TAXABLE Subtota! GRAND TOTAL Cash Ant Tendered Change \$16.88

\$2.99 \$13.99

\$16.98 \$16.98

### More examples of good receipts!

| (10)<br>*** DUPLICATE COPY ***<br>Woods Hole Market<br>87 Water Streat<br>Wedde Hole, MA 02543                                                                                                    |  |
|----------------------------------------------------------------------------------------------------|--|
| Elocat to Cach Purchase                                                                                                    |  |
|                                                                                                    |  |
| DATE/TIME: 8/13/2013 4:31:45,PM<br>CASHIER: 100101<br>STATION: 03                                                                                                    |  |
| ltem Count: 2                                                                                                    |  |
|                                                                                                    |  |
| 2 MARLOWS CHAMBERRY NIX \$3.50                                                                                                    |  |
| Cubbola 45 79                                                                                                    |  |
| 2010 CALING 2017 CONTRACT 2017 CONTRACT |  |
| 08AND 101AL \$0.70                                                                                                    |  |
| Cash. \$5.76<br>Ant Tendered \$6.00<br>Change \$0.22                                                                                                    |  |
| 1                                                                                                    |  |

(11)Hoods Hole Market 87 Water Street Woods Hole, MA, 02543

INVOICE# 280665 Closed to Cash Purchase DATE/TIME: 8/15/2013 1:57:12 PM CASHIER: 100101 STATION: 03

#### itea Count: 3

| I M & M PEANUT<br>MECTARINES BY EACH<br>I STARBURST ORIGINAL<br>Subtotal<br>GRAND TOTAL | \$1.29<br>\$1.49<br>\$1.29<br>\$1.29<br>\$4.07<br>\$4.07 |
|-----------------------------------------------------------------------------------------|----------------------------------------------------------|
| Cash                                                                                    | \$4.07                                                   |
| Amt Tendered                                                                            | \$5.00                                                   |
| Change                                                                                  | \$0.93                                                   |

# 8 Noods Hole Narket 87 Water Street Woods Hole, WA 02543 INVOICE# 277806 Closed to Cash Purchase

DATE/TINE: B/11/2013 1:48:41 PM CASHIER: 01 STATION: 03

| Iten  | Count : | a |
|-------|---------|---|
| 46322 |         |   |
| 1 100 | che .   |   |

| I MARLONS CRANBERRY MIX<br>I MASPLONS PUMPKIN SEEDS<br>I MARLOW ALMONDS | \$6.49<br>\$1.99<br>\$0.99<br>\$1.99 |
|-------------------------------------------------------------------------|--------------------------------------|
| Subtotaj                                                                | \$11.46                              |
| GRAND TOTAL                                                             | \$11.46                              |
| Cash                                                                    | \$11.46                              |
| Amt Tendered                                                            | \$12.00                              |
| Change                                                                  | \$0.54                               |

12 Noods Hole Market 87 Water Street Woods Hole, MA 02543 INVOICE# 281432 Closed to Cash Purchase DATE/TIME: 8/18/2013 1:57:19 PM CASHIER: SUSANNE MURPHY STATION: 03 (ten Count: 22

| riow bount o    |         |
|-----------------|---------|
|                 |         |
| 1 DENTAL FLOSS* | the set |
| COLGATE*        | 21.35   |
| 1 HITCY FRUITY  | \$4.79  |
| i obisi inuli   | \$0.35  |
| Adutated at     |         |
|                 | \$7.13  |
| W Sales lax     | \$0.42  |
| JAND TOTAL      | A7      |
| sum Intel       | 3/.55   |
|                 | 41190   |
| ash             | 47.00   |
| at Tanianad     | \$7.55  |
| hanna           | \$20.00 |
| a min Marci     | \$12.45 |

Currency Converter | OANDA

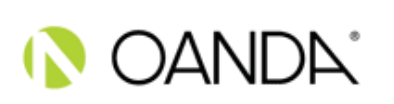

If you are using OANDA for currency conversion; For several overseas purchases provide an OANDA historical exchange rate for the dates you claimed receipts; http://www.oanda.com/currency/historical-rates/

# Historical Exchange Rates

|   | 2, 2.12                           | For several f                | eceipts from the        | a same country, you    |        |
|---|-----------------------------------|------------------------------|-------------------------|------------------------|--------|
| _ | DATE: Jul 26, 2013 > Aug 17, 2013 | Can EITHER                   |                         |                        |        |
|   | INTERBANK: +/- 0%                 | $\sim$ 1. Use the <u>av</u>  | <u>verage</u> for the p | eriod you are claiming |        |
|   | PRICE: Bid                        | receipts OR                  |                         |                        |        |
|   | VALUES: Rate                      |                              |                         |                        |        |
|   | FREQUENCY: Daily                  | 2 Search for the             |                         | $\mathbf{X}$           |        |
|   |                                   | 2. Search for the day        |                         |                        |        |
|   |                                   | exchange rate the <u>day</u> |                         |                        |        |
|   |                                   | aller_life ileni was         |                         | USD / AUD              |        |
|   | Period Average                    | purchased. whichever         |                         | 1.0995                 |        |
|   | Period High                       | easier for you.              |                         | 1.1236                 |        |
|   | Period Low                        |                              |                         | 1.0784                 |        |
|   | Aug 17, 2013                      |                              |                         | 1.0906                 |        |
|   | Aug 16, 2013                      |                              |                         | 1.0935                 |        |
|   | Aug 15, 2013                      |                              |                         | 1.0972                 | $\geq$ |
|   | Aug 14, 2013                      |                              |                         | 1.0964                 |        |
|   | Aug 13, 2013                      |                              |                         | 1.0897                 |        |
|   | Aug 12, 2013                      |                              |                         | 1.0853                 |        |
|   | Aug 11, 2013                      |                              |                         | 1.0853                 |        |
|   | Aug 10, 2013                      |                              |                         | 1.0928                 |        |
|   | Aug 9, 2013                       |                              |                         | 1.1028                 |        |
|   | Aug 8, 2013                       |                              |                         | 1.1148                 |        |
|   | Aug 7, 2013                       |                              |                         | 1.1157                 |        |
|   | Aug 6, 2013                       |                              |                         | 1.1236                 |        |
|   | Aug 5, 2013                       |                              |                         | 1.1224                 |        |
|   | Aug 4, 2013                       |                              |                         | 1.1224                 |        |
|   | Aug 3, 2013                       |                              |                         | 1.1220                 |        |
|   | Aug 2, 2013                       |                              |                         | 1.1166                 |        |
|   | Aug 1, 2013                       |                              |                         | 1.1091                 |        |
|   | Jul 31, 2013                      |                              |                         | 1.0988                 |        |
|   | Jul 30, 2013                      |                              |                         | 1.0821                 |        |
|   | Jul 29, 2013                      |                              |                         | 1.0784                 |        |
|   | Jul 28, 2013                      |                              |                         | 1.0784                 |        |
|   | Jul 27, 2013                      |                              |                         | 1.0798                 |        |
|   | Jul 26, 2013                      |                              |                         | 1.0898                 |        |
|   |                                   |                              |                         |                        |        |

#### > www.oanda.com/currency/historical-rates/

© 1996 - 2014 OANDA Corporation. All rights reserved. All Registered Trade Marks used on this Website, whether marked as Trade Marks or not marked, are declared to belong to their respective owner(s). OANDA Corporation owns Trade Marks of all its "FX" products.

Or, if you have used a **bank card** to make your purchases then you can provide a <u>bank</u> statement with the receipts as this will show the exchange rates on it. Please remember to blank out any private information.

| For purchases in Australia, receipts must be<br>a Tax Invoice. If it is just an EFTPOS receipt<br>then you will have to provide a copy of your<br>bank statement or make a statutory<br>declaration. However, it is up to the<br>discretion of Accounts Payable as to<br>whether you will be reimbursed the expense. | %MARS FUN SIZE:TWIX:. 174GRAM2.50COLES MUESLI TOASTED 750GRAM3.85%ARNOTTS CUSTARD CREA 250GRAM2.69%MARS FUNSIZE BOUNTY 168GRAM2.50%MARS FUNSZE SNICKERS 216GRAM2.50%LINDT EXCELLENCE CHO 100GRAM3.89%LINDT CREAMY MILK BL 100GRAM2.00%LINDT CREAMY MILK BL 100GRAM2.00%LINDT CREAMY MILK BL 100GRAM2.00%COLES RICE ARBORIO 2KG4.00BARILLA LC CASTELLAN 500GRAM2.69%COLES ROSEMARY CRACK 170GRAM1.99%COLES GARLIC CRACKER 200GRAM1.99%COLES GARLIC CRACKER 200GRAM1.99 <td< th=""></td<> |
|----------------------------------------------------------------------------------------------------|----------------------------------------------------------------------------------------------------|
| Store: 0703                                                                                                    | XGLAD WRAP 100METRE 5.59                                                                                                    |
| Monday - Saturday 7am - 9pm                                                                                                    | S B COLES COOK OIL 750ML 2.15                                                                                                    |
| Your store manager is: Lisa Spence                                                                                                    | BARILLA 5 SPAGHETTI 500GRAM 2.35                                                                                                    |
| Phone: (02) 6455 3000 Receipt: 6377                                                                                                    | CAMPBELLS REAL STOCK 1LITRE 3.90                                                                                                    |
| Date: 24-Jan-2014<br>Reg 5 Served By: Des - 312                                                                                                    | SMART BUY 100PACK 1.00 Remove personal                                                                                                    |
| TTEL CODUNT TOMATOES PERKG 13.22                                                                                                    | BIO NATURE BEANS CAN 400GRAM 3.58 Items from total                                                                                                    |
| 1.657 kg NET @ \$7.98/kg                                                                                                    | BIO NATURE LENTILS O 400GRAM 3.58                                                                                                    |
| RED SEEDLESS GRAPES PERING<br>1.081 kg NET @ \$3.20/kg                                                                                                    | Quantity: 2 @ \$1.79 each<br>CDLES TOMATOES ITA D 400GRAM 3.20                                                                                                    |
| LEMONS 5PK 1EACH 2.96                                                                                                    | Quantity: 4 @ \$0.80 each                                                                                                    |
| 1.097 kg NET @ \$2.70/kg 2.50                                                                                                    | Quantity: 2 @ \$0.69 each                                                                                                    |
| CUP MUSHROOMS ZUUGRAM<br>CONTINENTAL CUCUMBER 1EACH 2.48                                                                                                    | SAXA SALT PICNIC PAC 125GRAM 1.75                                                                                                    |
| FAMILY SPINACH 280GRAM 7.89                                                                                                    | Quantity: 4 @ \$3.35 each                                                                                                    |
| 1.577 kg NET @ \$5.00/kg 2.17                                                                                                    | Quantity: 2 0 \$0.65 each                                                                                                    |
| RED CAPSICUMS PERKG<br>0.217 kg NET @ \$9.98/kg                                                                                                    | SAXA PEPPER PEPPER B 50GRAM 3.35<br>DITVES KALAMATA PITT 450GRAM 4.05                                                                                                    |
| GARLIC PERKG                                                                                                    | THREE THREES MUSTARD 250GRAM 1.35                                                                                                    |
| BROCCOLI PERKG                                                                                                    | COLGATE TOOTHPASTE 1 110GRAM 2.94                                                                                                    |
| 0.362 kg NEI # \$3.397 NB 1.12<br>CAPSICUMS GREEN:LOOS PERKG 1.12                                                                                                    | THE CANCER COUNCIL A 220ML 14.25                                                                                                    |
| 0.187 kg NET @ \$5.98/kg 3.81                                                                                                    | %COLES MINERAL WATER 1.25LITRE 1.60                                                                                                    |
| 1.277 kg NET @ \$2.98/kg                                                                                                    | COLES BAGS SANDWICH SOPACK 2.00                                                                                                    |
| CREME GOLD POTATUES PERKG STIC                                                                                                    | SB COLES WEAP FOIL SOMETRE 2,79                                                                                                    |
| PREPACK CARROTS 1KG 6.90                                                                                                    | %SHARPIE S31101 RUB 1EACH 5.46                                                                                                    |
| HALOUMI SALT REDUCE 180GRAM 6.50                                                                                                    | SMART BLIV PAPER TOWE 2PACK 1.89                                                                                                    |
| COLES DAIRY HAM IWIN TUUGRAM 2.30<br>MESTERN STAR DAIRY B 250GRAM 2.30                                                                                                    | SURF SMALL & MIGHTY 500GRAM - 3.69*                                                                                                    |
| PHILLY TUB SOFT 250GRAM 3.94<br>PHILLY TUB SOFT 250GRAM 7.49                                                                                                    | %5 SUBJECT NOTEBOOK 1EACH 6.00                                                                                                    |
| DAIRY FARMERS DAIRY ZLITRE 3.99<br>DAIRY FARMERS DAIRY ZLITRE 8.30                                                                                                    | COLES EGGS FR RANGE 700GRAM                                                                                                    |
| JALNA NATURAL YUGHOK SUGGRAM<br>Quantity: 2 @ \$4.15 each                                                                                                    | Quantity: 2 @ \$4,70 each                                                                                                    |
| PORK LOIN CHOPS PERKG 5.00                                                                                                    |                                                                                                    |
| COLES SPCA DRUMSTIC PERKG 3.40                                                                                                    | EFTPOS                                                                                                    |
| HOYTS CHILLIES DRY-H ZOGRAM 1.35<br>HOYTS MIXED HERBS:25 25GRAM 1.35                                                                                                    | GST INCLUDED IN TOTAL \$8.13                                                                                                    |
| %Y L COLES MIXED NUTS 375GRAM 10.00<br>Quantity: 2 @ \$5.34 each                                                                                                    | ******                                                                                                    |
| KRED ROCK DELI SEASLT 185GRAM 4.19                                                                                                    | lotal Saving \$14.5/ V                                                                                                    |
| HELGAS BREAD GRAIN 850GRAM 3.00                                                                                                    | = 308. 29                                                                                                    |
| MISSION WRAPS WHOLEG 567GRAM 4.00                                                                                                    | Total Savings include any Promotional                                                                                                    |
| COLES DATES PITTED 500GRAM                                                                                                    |                                                                                                    |

Receipt can be cut to allow all items to be visible at once.

|   |                                                                                                    | • .                                                                                                    |  |
|---|----------------------------------------------------------------------------------------------------|----------------------------------------------------------------------------------------------------|--|
|   |                                                                                                    | Coles                                                                                                    |  |
|   | 24/01/14<br>28694073<br>***** 5010<br>Vice Debit                                                                                                    | NSW AU<br>16:31<br>N70305<br>VISA                                                                                                    |  |
|   | APSN 0000                                                                                                    | SAVINGS ACCOUNT                                                                                                    |  |
|   |                                                                                                    |                                                                                                    |  |
|   |                                                                                                    | n1 (00)APPROVED                                                                                                    |  |
|   | IMA 000000011                                                                                                    | AUTH 141635                                                                                                    |  |
|   | <b>x</b> =                                                                                                    | Taxable items                                                                                                    |  |
|   | You could have<br>this shop. Si                                                                                                    | earned 323 flybuys points on<br>gn up now at flybuys.com.au                                                                                                    |  |
|   | Coles Fue<br>Expires                                                                                                    | 1 Offer - Save: 4c/L<br>February 21, 2014                                                                                                    |  |
|   | This receipt provi<br>(including LPG) a<br>per fuel purchase un<br>Not valid for Fle<br>or Notorpass purc<br>or discounts<br>See in-store f<br>This section mus<br>Copies of this | des 4c/L off the fuel pump price<br>t Coles Express. Limit 1 receipt<br>to 150L per vehicle per customer.<br>et Card, Shell Card, Motorcharge<br>chases or with other fuel offers<br>unless otherwise specified.<br>or fuel Terms and Conditions.<br>t be surrendered on redemption.<br>receipt will not be accepted. |  |
|   |                                                                                                    |                                                                                                    |  |
| 2 | BEALS                                                                                                    | LIQUORLAND                                                                                                    |  |
|   | SAVE<br>\$14                                                                                                    | Buy 2 Greyrock<br>Marlborough<br>Sauvignon Blanc<br>750mL for \$18. Valid<br>until 4 February,<br>2014                                                                                                    |  |
|   | Not available to those a<br>Kunanurra, Shi Hediga<br>In ane transaction, while<br>conjunction with other o                                                                        | 6. Exclutes view forms, explorements any exploring any explored at a full Nathern Territory stores. Aftust be particused in stock inst, retell finite apply Dockst cannot be used in Affers and is not ternsterrolde. Surrender this dicket at the time of purchase.                                                  |  |
|   | 9 300                                                                                                    |                                                                                                    |  |
|   |                                                                                                    | - <u>2</u>                                                                                                    |  |

If you cut the receipt, don't forget to include the last part with the card transaction.

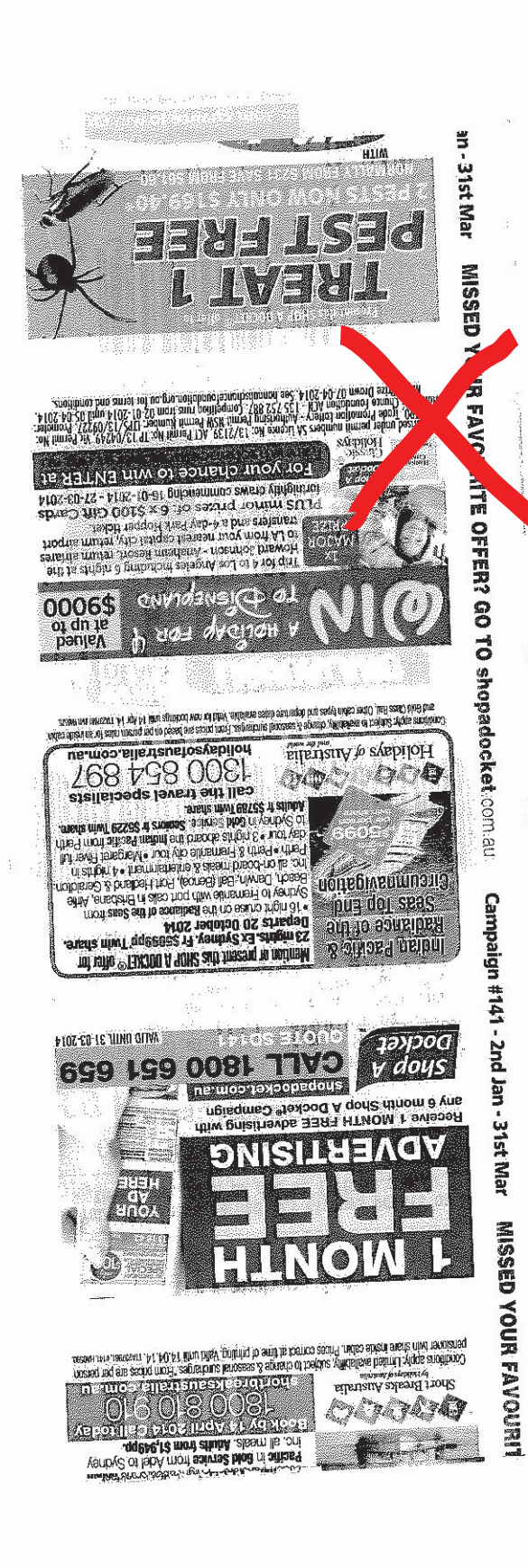

# <u>Receipts</u>: What to do and what not to do

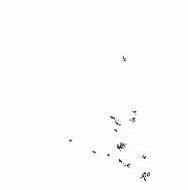

۰.

Make sure your receipts are attached the right way up!

Coles Supermarkets Australia Pty Ltd Tax Invoice ABN: 45 004 189 708

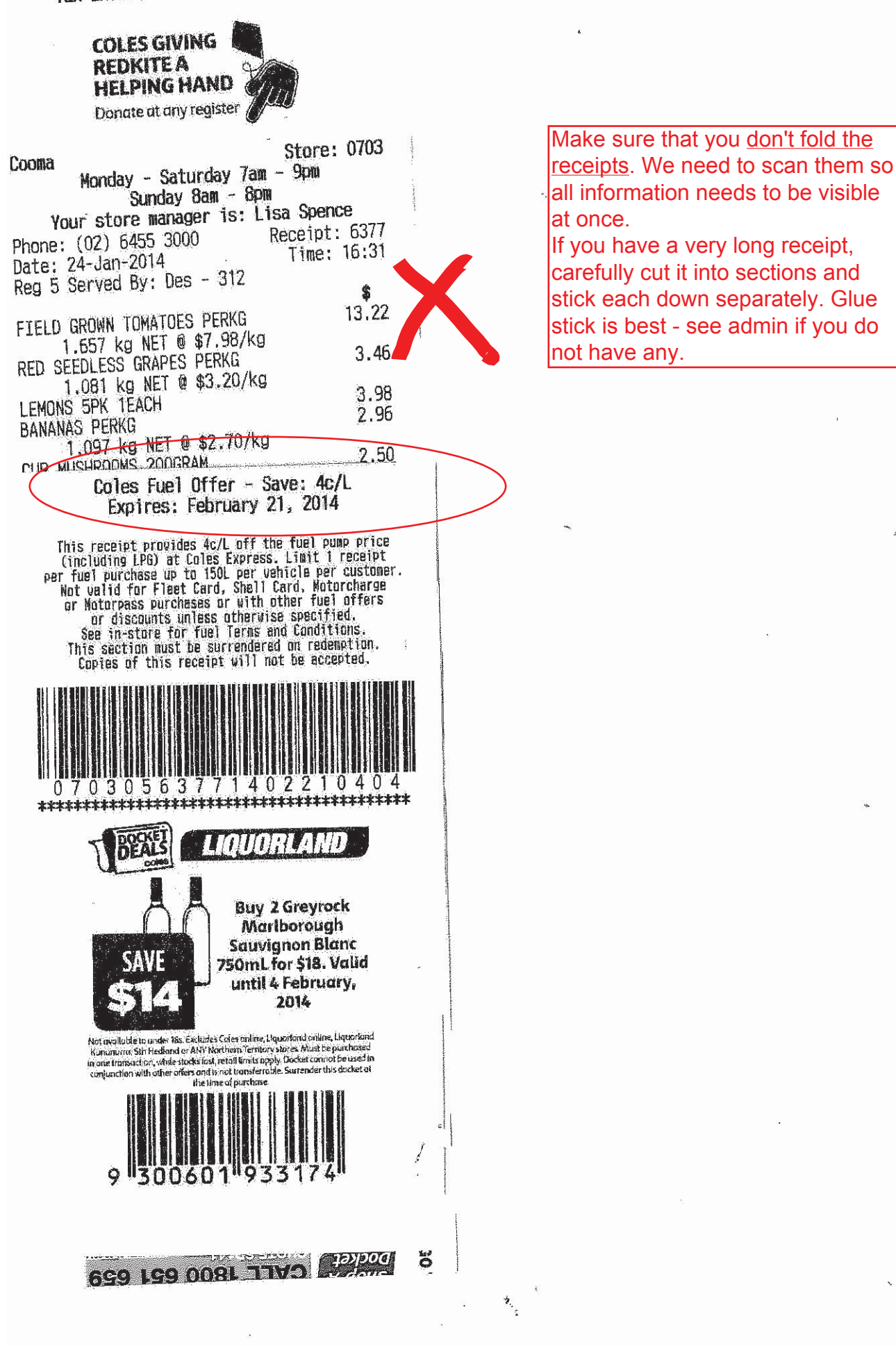

EFTPOS receipts are not needed. Only Tax invoice receipts are needed for Australian Purchases. A Tax Invoice must contain: + ABN + Name of business

- + Items purchased
- + GST

Don't overlap receipts

| EFTPOS FROM WESTPAC                                                                    | <sup>7</sup> 2014                                                                                                |
|----------------------------------------------------------------------------------------|----------------------------------------------------------------------------------------------------|
| THE PET CENTRE<br>SH434 MACQUARIE SHOP<br>NORTH RYDE NSW 2113<br>*** CUSTOMER COPY *** |                                                                                                    |
| Merchant ID 21886023<br>Terminal ID 64952925<br>Date 22 JAN 14<br>Line 13:08           | and the second second second second second second second second second second second second second second second |
| Ino/RDC # 017657                                                                       | a                                                                                                    |
| DEBIT<br>Card 462239010(e)                                                             | <u>)</u> 8                                                                                                    |
| Account Type Savin95                                                                   | · -                                                                                                    |
| + SALE AUD\$74.45                                                                      | . D                                                                                                    |
| TOTAL AUD\$74.45                                                                       |                                                                                                    |
| ARPROUED OI                                                                            | 3                                                                                                    |
| No Auth ID 00000                                                                       | 0                                                                                                    |

.

Pay

Enni

\$74.45

Thank you for your custom, Please keep your receipt as exchanges or store credit for items in original condition will not be entertained without it. We do not refund unless due to Manufacturer warranty terms. Do not highlight any part of a receipt, because it will dissolve the text underneath. RMV11.1 Tax Invoice 22/01/2014 The Pet Centre – Macquarie Centre

Shop 434 The Loft Macquarie Shopping Centre North Ryde NSW 2113 Ph: 0298871788 Fax: 0298890350 Served By Michelle Docket No. Date 110404 22/01/2014

Description Ext. \* Et Afterglow P/lain Lamp Pt2052 54.00 x 1 \$54.00 \* Heat Glo Infrared Heat Lamp 50watt 20.45 x 1 \$20.45

| Subtotal<br>Total inc. GST<br>No. of Items ( 2 ) | \$74.45<br>\$74.45 |
|--------------------------------------------------|--------------------|
| * Indicates taxable                              | item               |

Payment Details: EFTPOS

\$74.45

Time

13:08

Thank you for your custom. Please keep your receipt as exchanges or store credit for items in original condition will not be entertained without it. We do not refund unless due to Manufacturer warranty terms.

| EFTPOS  | FROM   | WESTPAC  |
|---------|--------|----------|
| THE I   | PET CE | ENTRE    |
| SH434 M | Acquar | RIE SHOP |
| NORTH I | Ryde 1 | ASW 2113 |

\*\*\* CUSTOMER COPY \*\*\* Merchant ID Terminal ID 21886023 64952925 22 JAN 14 Date 13:08 Tine Inv/ROC # 017657 DEBIT Card 462239...010(e) Account Type Savin9s SALE AUD\$74.45 TOTAL AUD\$74.45 APPROVED 00 000000 Auth ID

| SUNCORP                                                | •                                     |                                                                                                    |
|--------------------------------------------------------|---------------------------------------|----------------------------------------------------------------------------------------------------|
| TAX INUDICE<br>TAXI EPOS PAV<br>UIC 3020<br>TAXI FARE  | 1.9.16A-I                             |                                                                                                    |
| Cash Receipt                                           |                                       |                                                                                                    |
| COURTESY SLIF                                          | P                                     |                                                                                                    |
| TERMINAL ID:<br>MERCHANT ID: 31577<br>VALUE TIME 14/14 | 37155338<br>19473377563<br>1/13 89:29 | Don't use tape: Putting sticky tape over a receipt will dissolve the ink. If you choose to use sticky tape use it sparingly |
| DRIVER ID:<br>TRUE HD.:                                | 5621746<br>809123                     | and only around the non-printed edges                                                                                       |
| PICAUP:<br>DESITWATION:                                | OFTIN /                               |                                                                                                    |
| THE PARTY                                              | K                                     | #200 OD                                                                                                    |
|                                                        | τ.                                    | \$50.4×                                                                                                    |